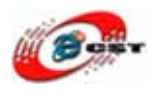

# ARM7TDMI/LPC2388

# 開発キット

# マニュアル

# 株式会社日昇テクノロジー

http://www.csun.co.jp

info@csun.co.jp

2009/3/17

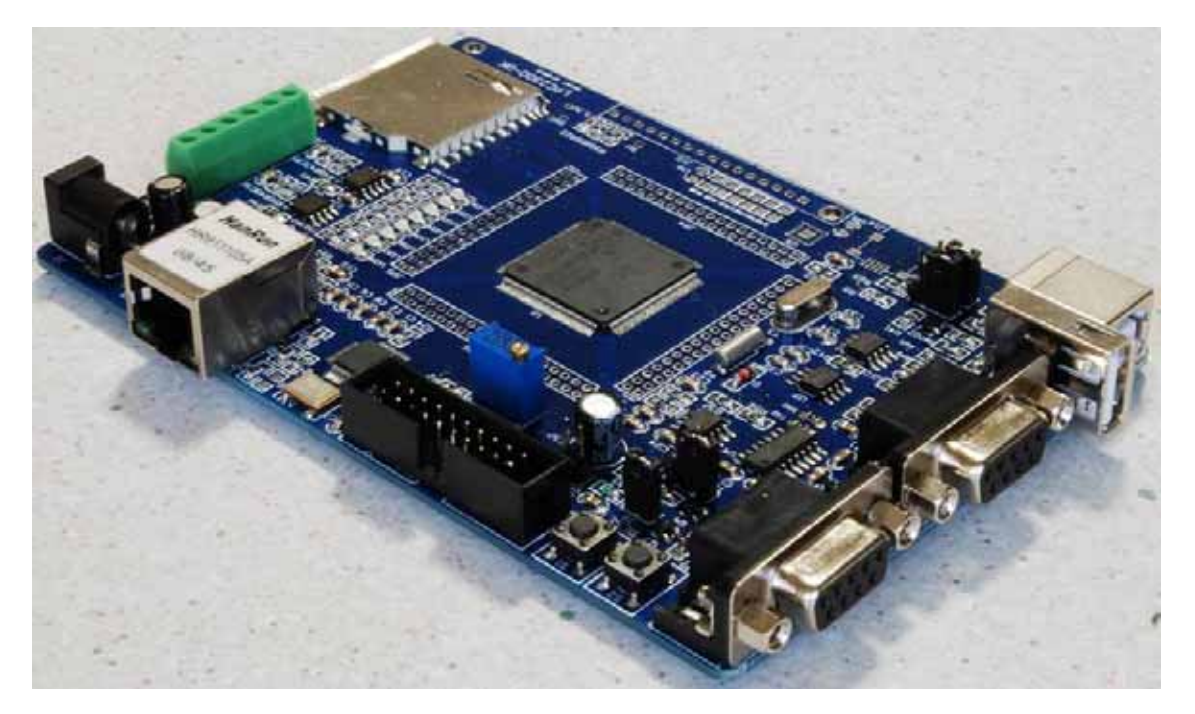

copyright@2009

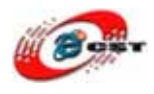

| 第 | §一章ARM7TDMI/LPC2388 開発キットの概要 | 4         |
|---|------------------------------|-----------|
| 第 | 第二章 回路の説明                    | 5         |
|   | 2.1 電源回路                     | $\dots 5$ |
|   | 2.2 USBデバイス回路                | 6         |
|   | 2.3 USBホスト回路                 | 7         |
|   | 2.4 USB OTG回路                | 7         |
|   | 2.5 イーサネット・コントローラ            | 8         |
|   | 2.6 CAN通信モジュール               | 9         |
|   | 2.7 RS232 通信回路               | 10        |
|   | 2.8 I2Cデバイス                  | 11        |
|   | 2.9 SDカード                    | 12        |
|   | 2.10 リセット回路                  | 13        |
|   | 2.11 LED回路                   | 14        |
|   | 2.12 ADテスト回路                 | 15        |
|   | 2.13 オーディオ回路                 | 16        |
|   | 2.14 液晶(LCD)インターフェース回路       | 17        |
|   | 2.15 LPC2388 の拡張ヘッダ          | 18        |
| 第 | · 三章 初体験                     | 19        |
|   | 3.1 デフォルトのサンプル               | 19        |
|   | 3.2 書き込みツールのインストール           | 24        |
|   | 3.3 書き込み                     | 28        |
|   | 3.4 Telnetサーバ                | 33        |
|   | 3.5 tftpサーバ                  | 35        |
|   | 3.6 DNS                      | 36        |
|   | 3.7 CAN通信                    | 39        |
|   | 3.8 USBメモリ                   | 40        |
|   | 3.9 USBシリアルポート               | 42        |
|   | 3.10 HIDデバイス                 | 46        |
|   | 3.11 USBオーディオ                | 46        |
|   | 3.12 USBホスト                  | 48        |
|   | 3.13 SDカードへアクセス              | 50        |
|   | 3.14 LED点灯                   | 51        |
|   | 3.15 割り込み                    | 51        |
|   | 3.16 タイマー                    | 51        |
| 第 | 阿章 開発ツールKEILのインストール          | 52        |

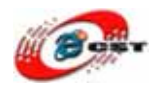

| 4.1 KEILのインストール  | 52 |
|------------------|----|
| 4.2 ライプラリのインストール | 55 |
| 4.3 ライセンス        | 58 |
| 4.4 既存のプロジェクトから  | 58 |
| 4.5 既存のプロジェクトを直す | 60 |

使用されたソースコードは<u>http://www.csun.co.jp/</u>からダウンロー ドできます。

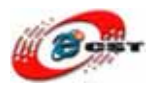

# 第一章 ARM7TDMI/LPC2388 開発キットの概要

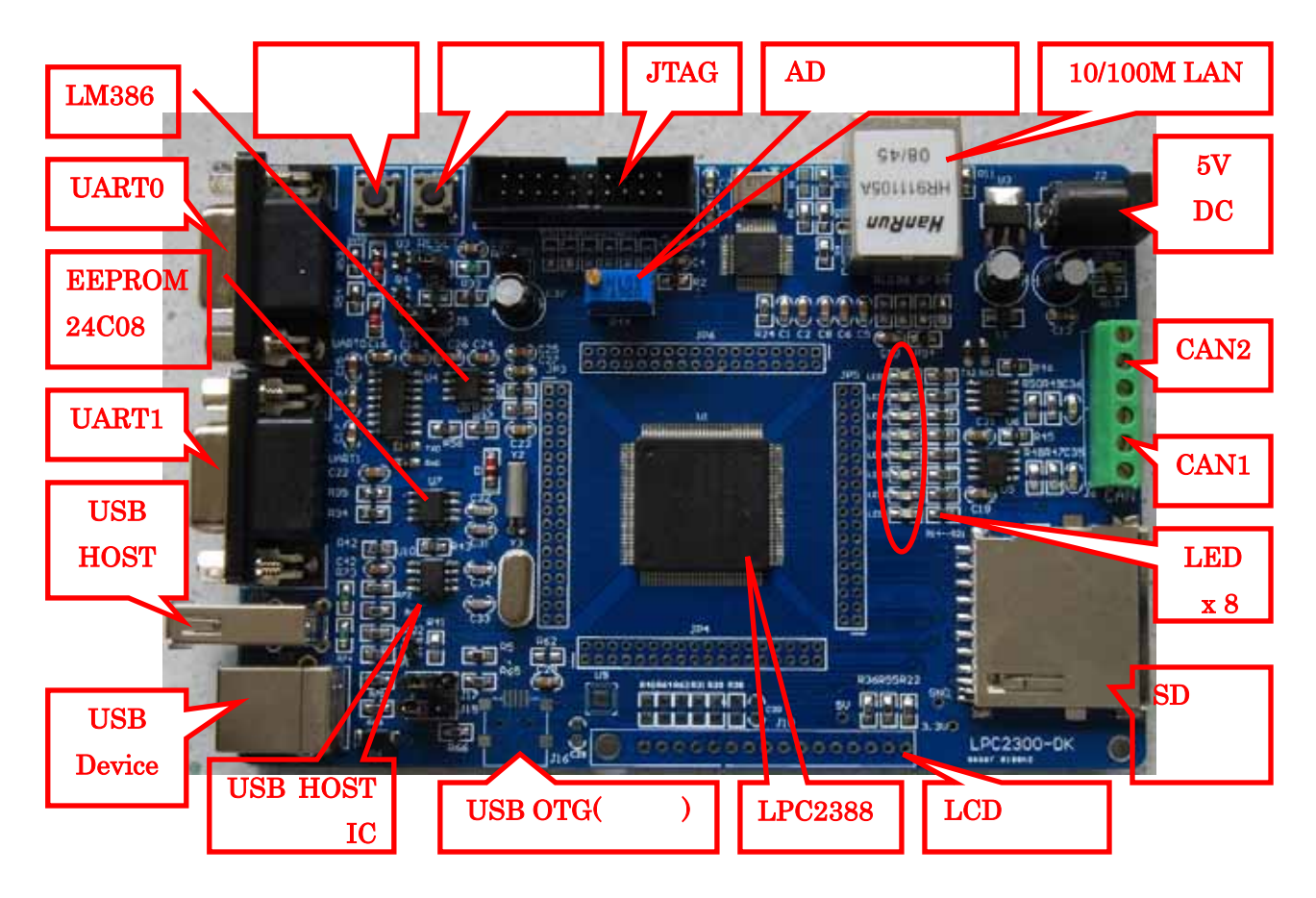

#### CPU プロセッサー

• ARM7TDMI-S コアを採用した NXP の LPC2388、周波数 72MHz。

#### メモリ

- 512kB フラッシュメモリ
- 64kB SRAM
- 16kB SRAM for Ethernet
- 16kB SRAM for USB32MB SDRAM, 256MB NAND Flash, 1MB EEPROM
- 8kbit EEPROM

#### 周辺機能

• 10M/100M Ethernet x 1

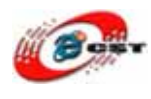

- USB2.0 device/host/OTG
- RS-232 x 2
- JTAG/ICE
- CAN2.0 x 2
- SD カードソケット
- DA オーディオアンプ(LM386)
- AD **テスト**用可変抵抗
- I2C EEPROM
- ユーザ LED x 8
- 割り込みテスト用ユーザボタン x1

#### 外形寸法

• 外形寸法: 133 × 90(mm) 突起物は除く

#### 供給電源

5VDC 電源、プラグ 2.1mmφ、極性はセンタープラス ⊖ ● ● です。電源指示
 LED 付き

# 第二章 回路の説明

#### 2.1 電源回路

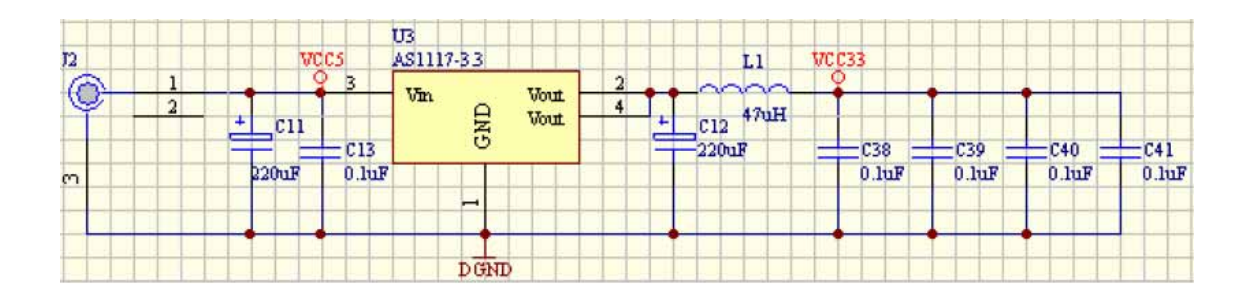

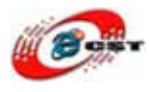

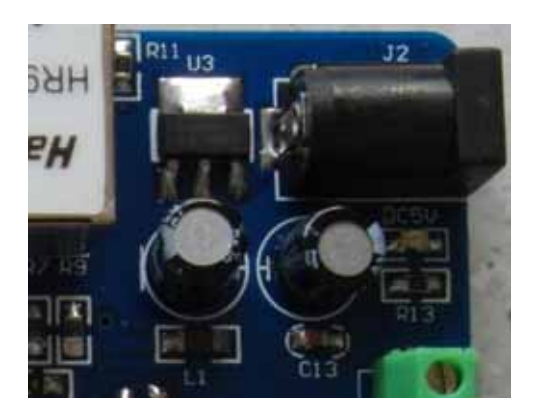

入力:5V 出力:3.3V

# 2.2 USB デバイス回路

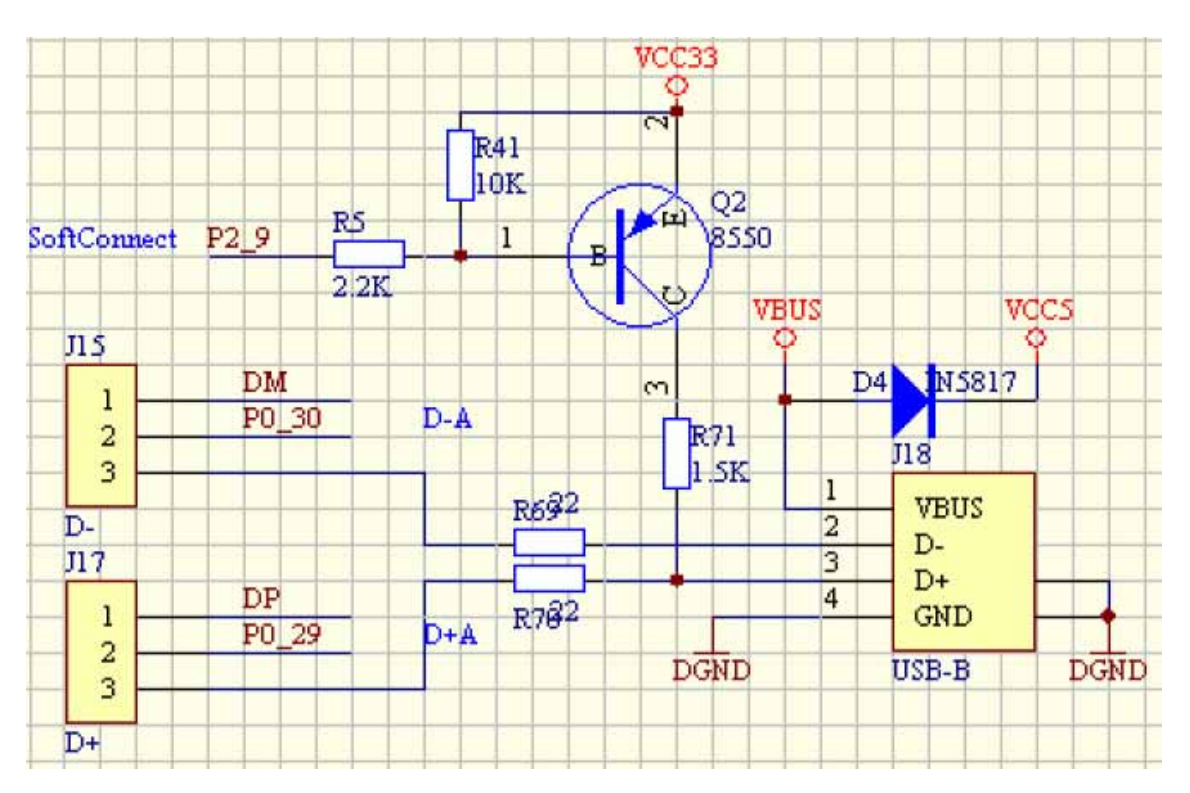

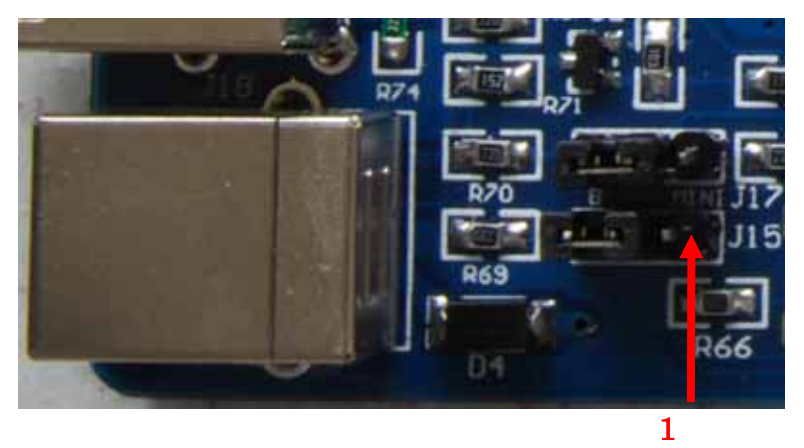

ジャンパ J15/J17 の 2,3 ピ ンをショットすると、USB デバイスをイネーブルしま す。

SoftConnectはUSBケーブ ルをソフト抜く回路です。 デバッグの時は便利です。

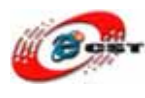

## 2.3 USB ホスト回路

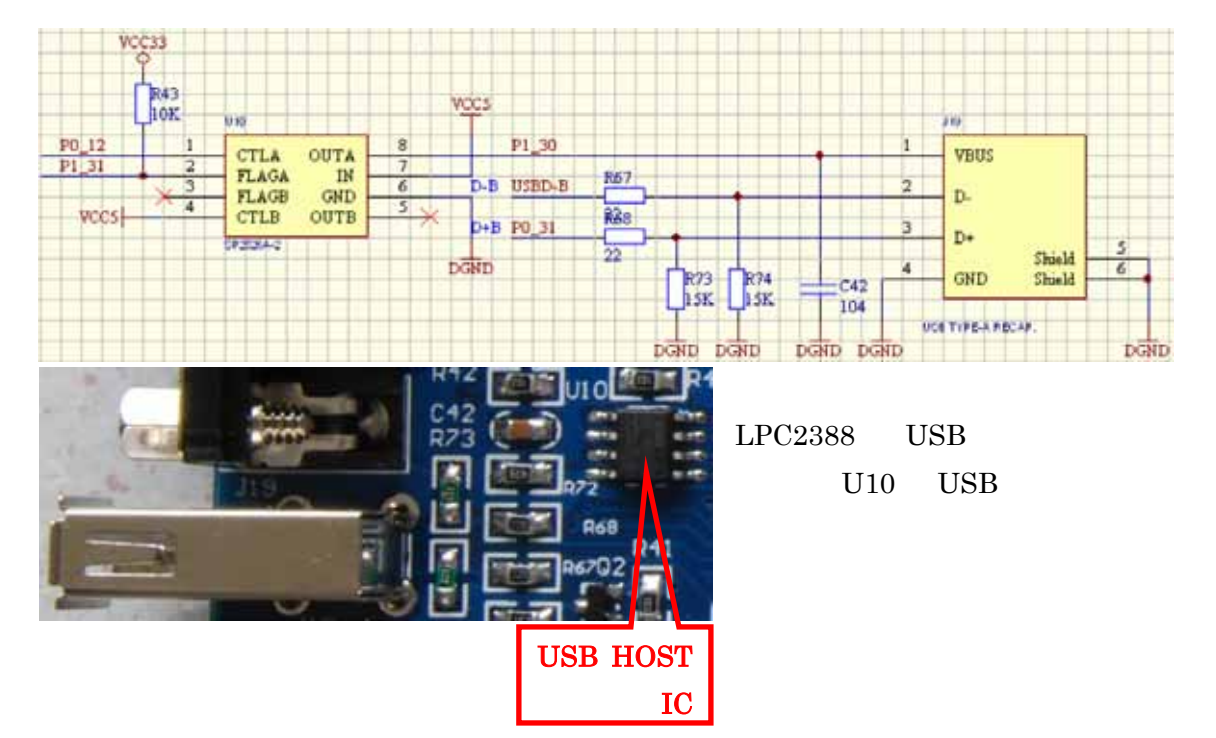

# 2.4 USB OTG 回路

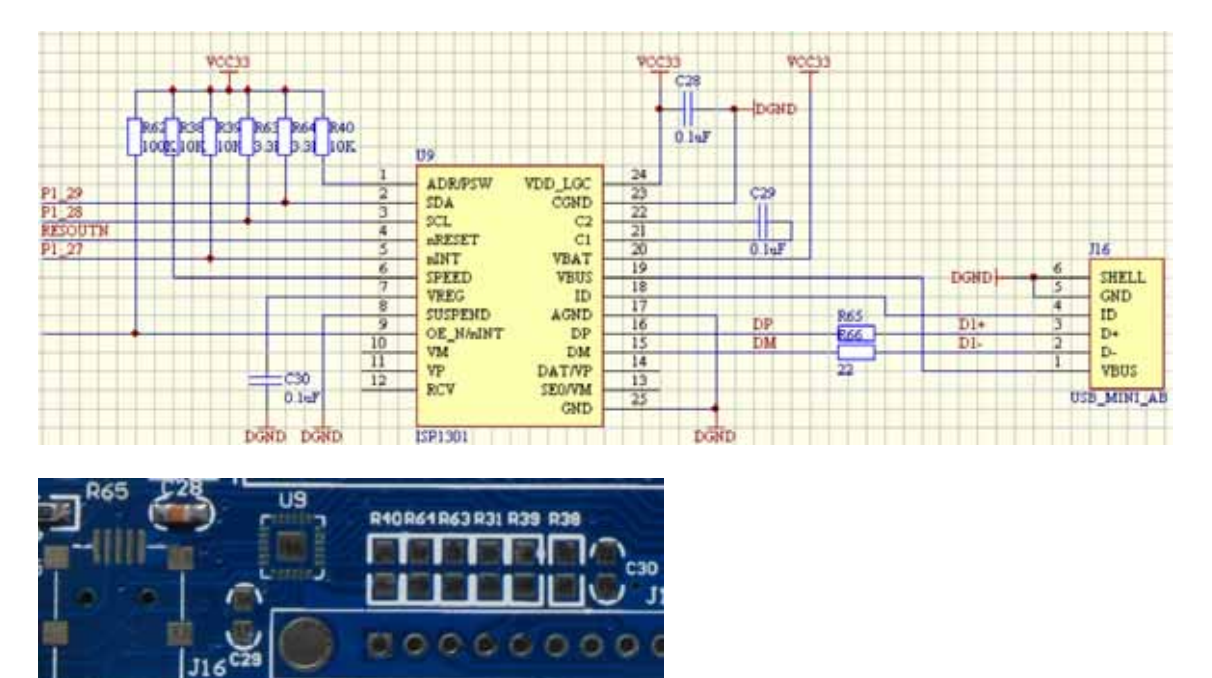

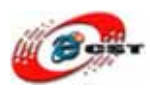

# 2.5 イーサネット・コントローラ

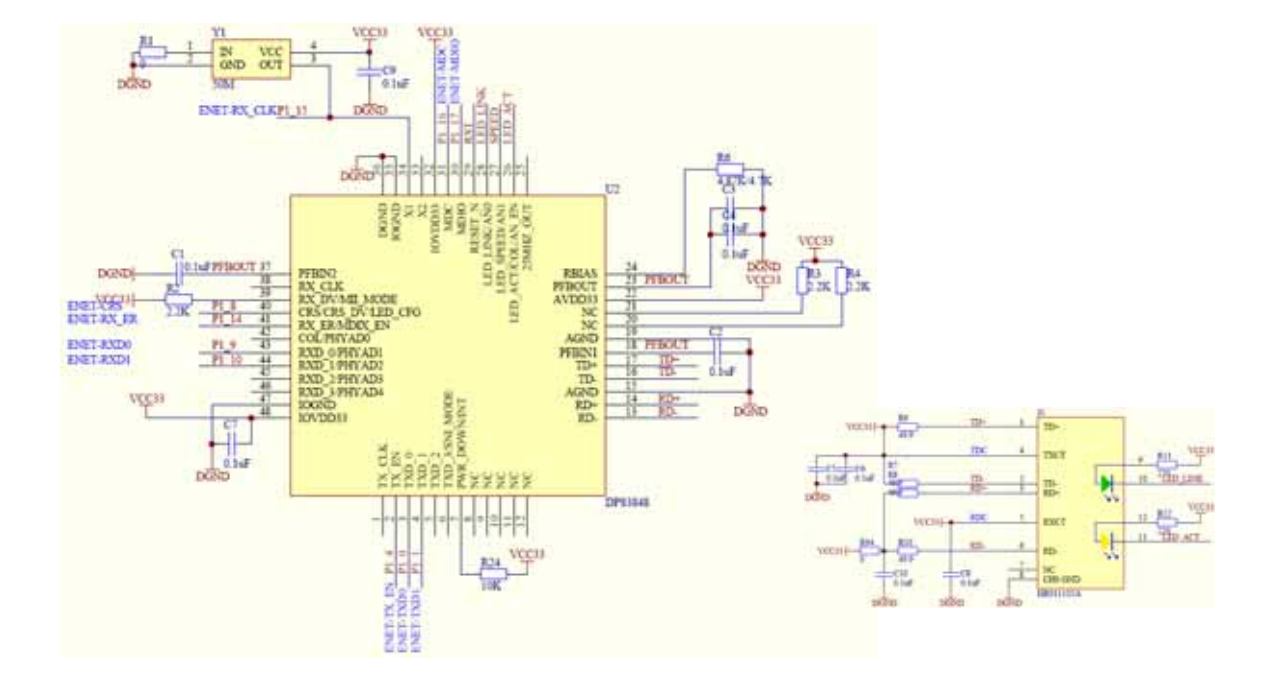

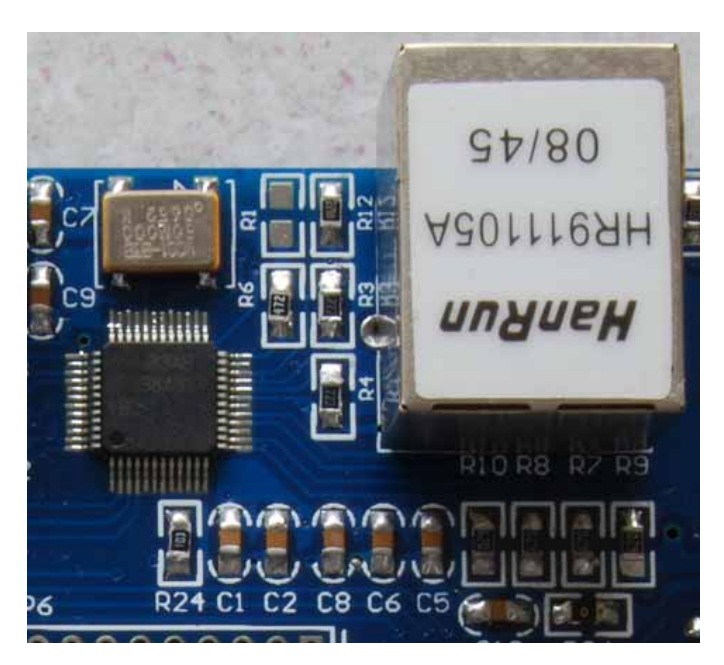

イーサネット・コントローラは NS 社 の 10/100BASE-T 対応の DP83848を採用しています。

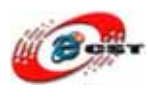

# 2.6 CAN 通信モジュール

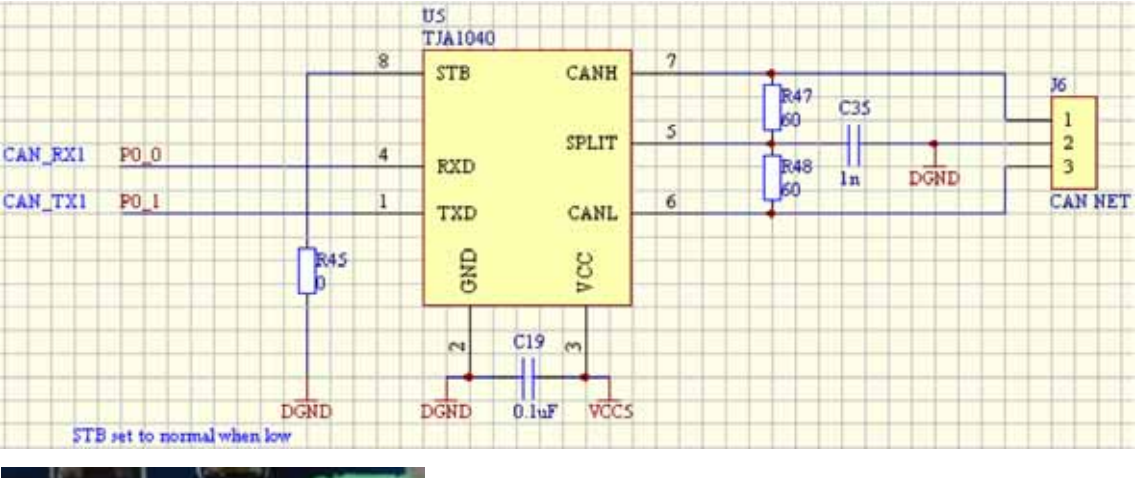

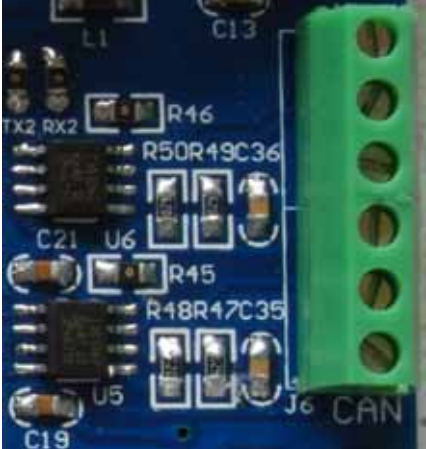

LPC2388 は二つの CAN 通信モジュールがあります。 二つの CAN の間が通信できます。

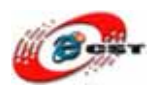

# 2.7 RS232 通信回路

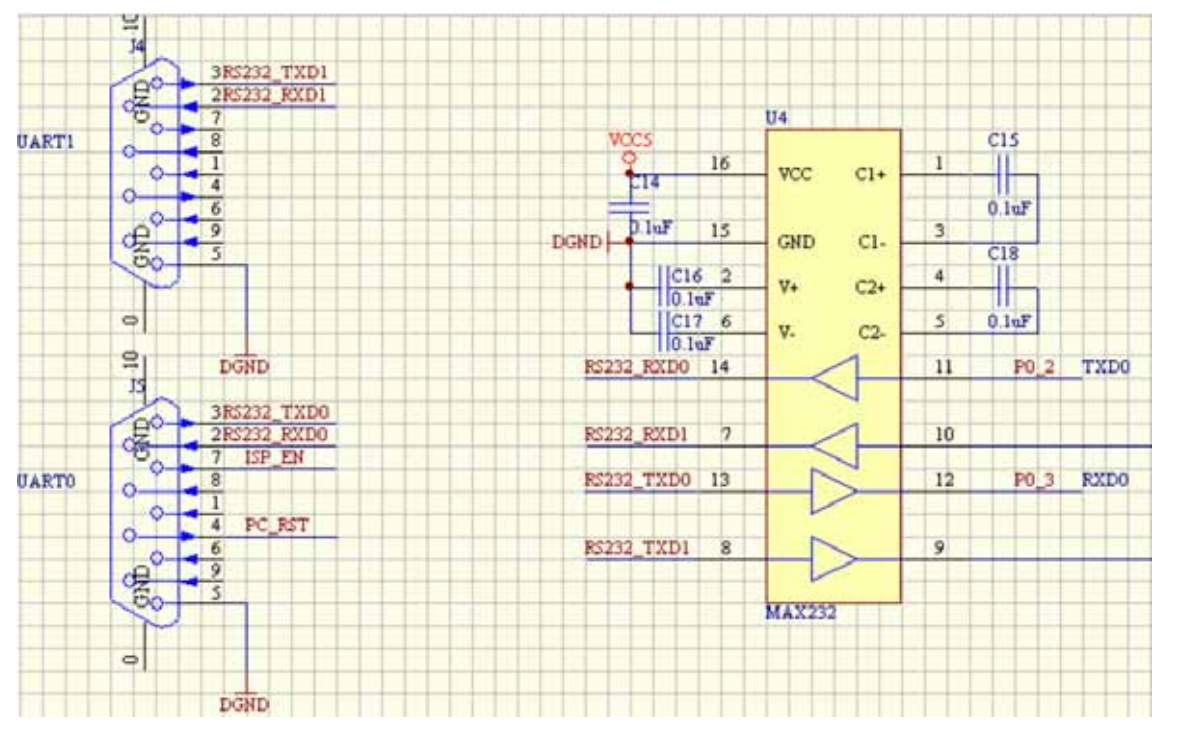

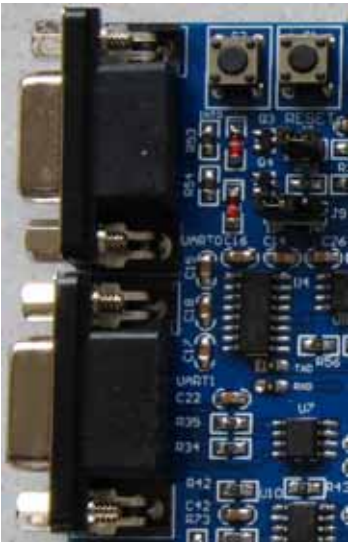

RS232 は ISP 機能があります。LPC2388 の Flash にプログ ラムを書き込むことができます。

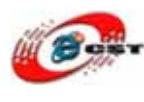

# 2.8 I2C デバイス

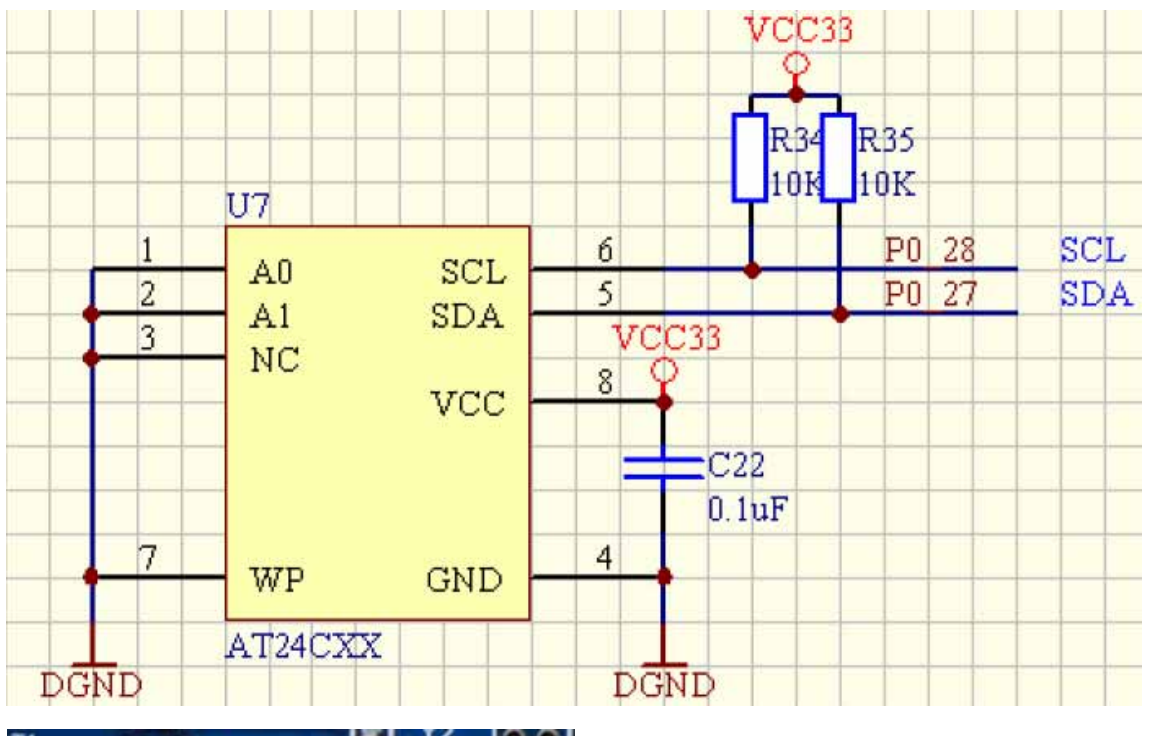

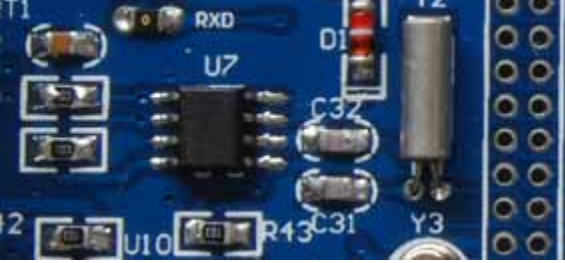

LPC2388 ボードには 8kbit の EEPROM AT24C08 を実装します。

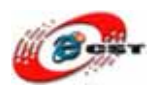

### 2.9 SD カード

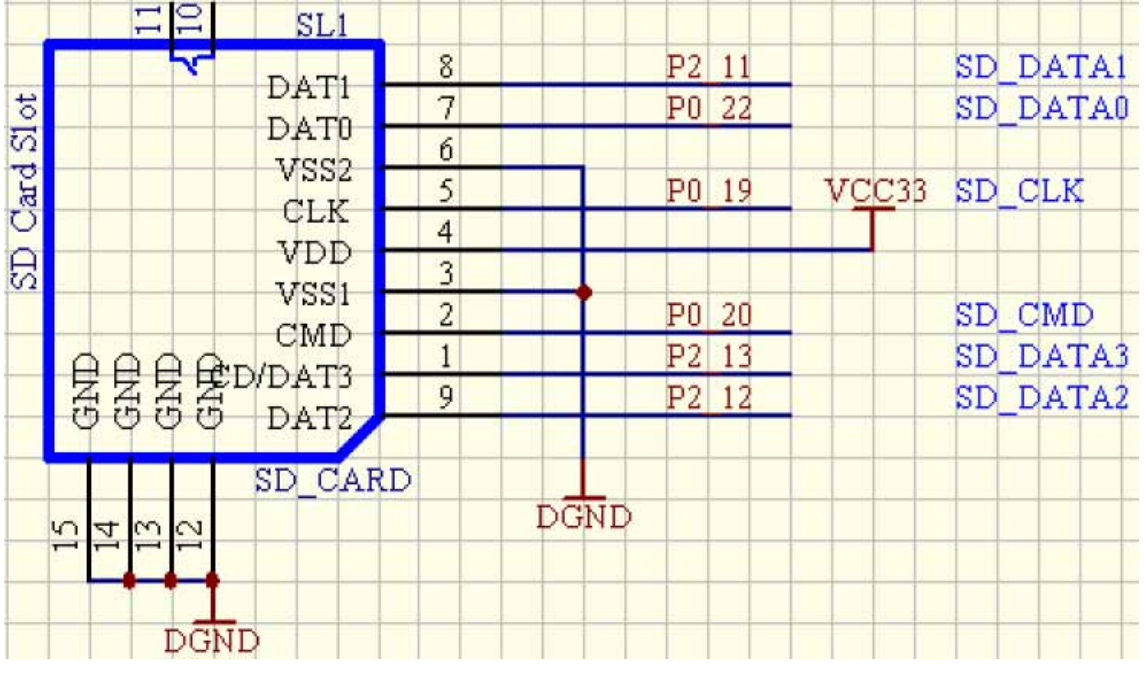

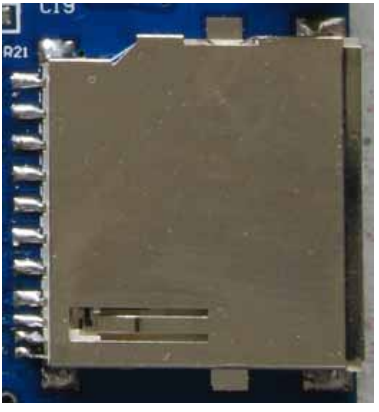

SD カードはパラレルモードで接続されます。SPI モードと 比べって、速いです。

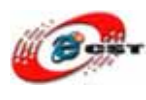

# 2.10 リセット回路

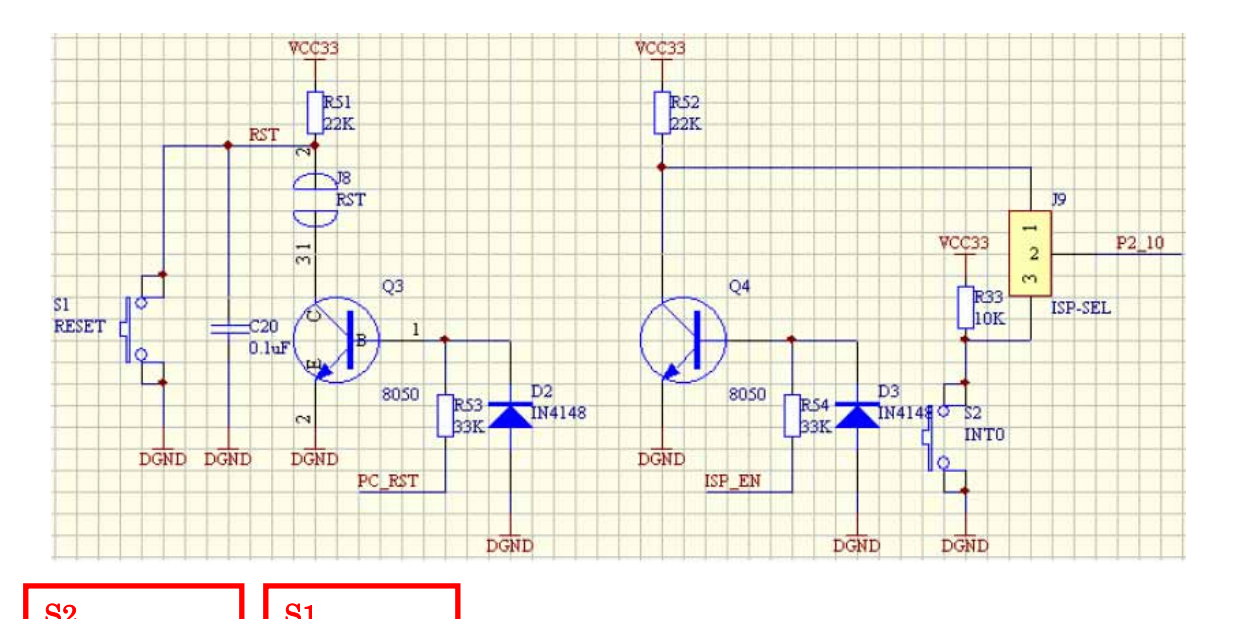

| リ込みボタン | トボタン        |
|--------|-------------|
|        | ジッ<br>SESET |
|        |             |

ジャンパ J8 をショットすると、RS232 ポートでボードをリセットできます。 ジャンパ J9 の 1,2 ピン(左側の二つのピン)をショットすると、ISP モードになります。 2,3 ピンをショットすると、S2 は割り込み用ボタンとして利用できます。

**J**8

ISP - ド

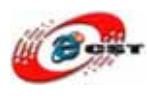

# 2.11 LED 回路

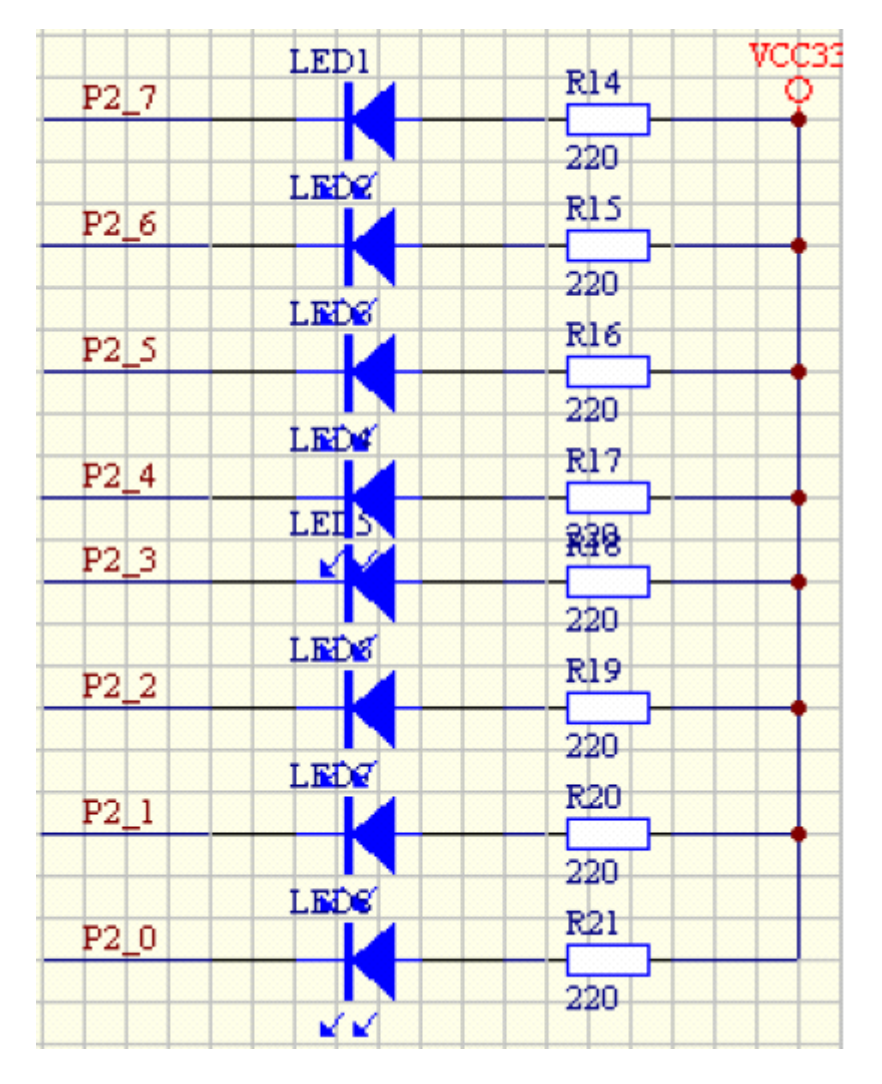

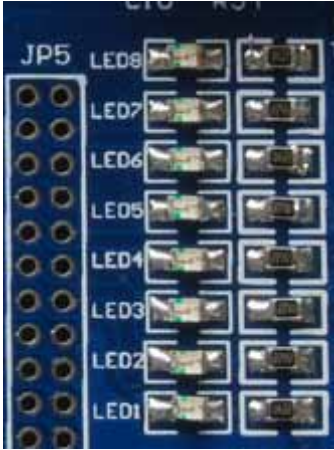

LPC2388 ボードは 8 個ユーザーLED があります。

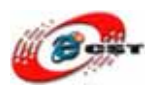

# 2.12 AD テスト回路

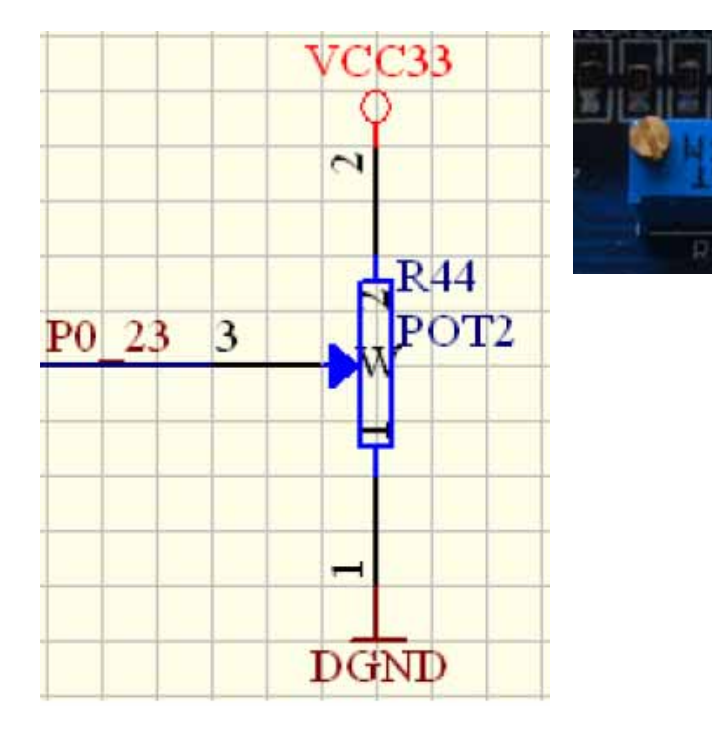

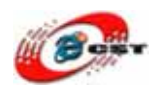

# 2.13 オーディオ回路

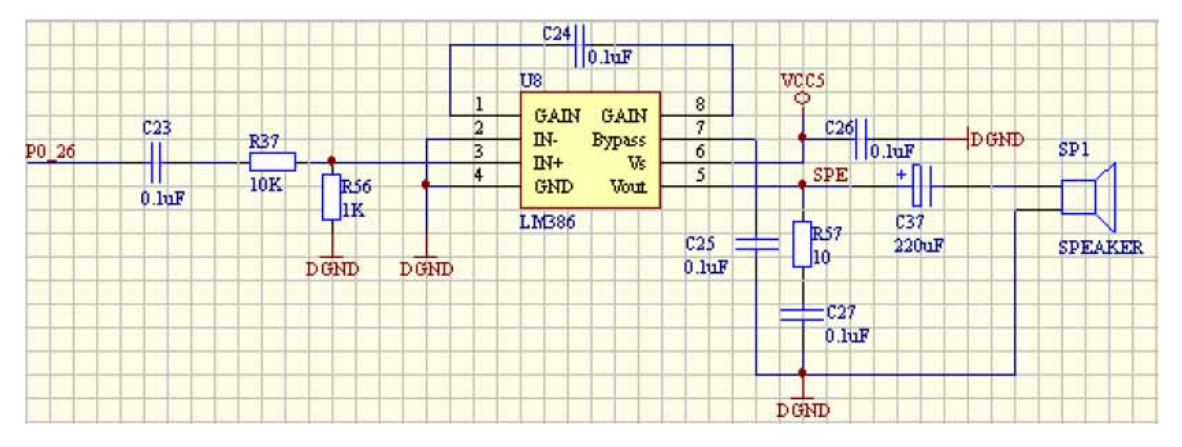

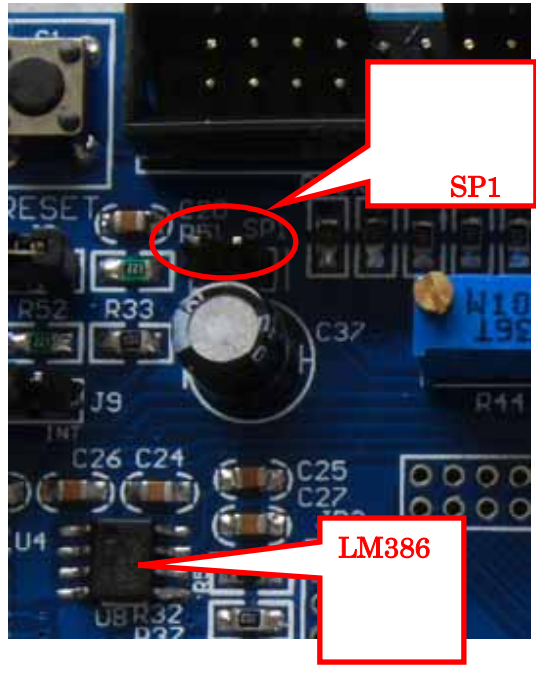

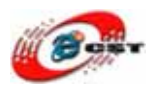

## 2.14 液晶(LCD)インターフェース回路

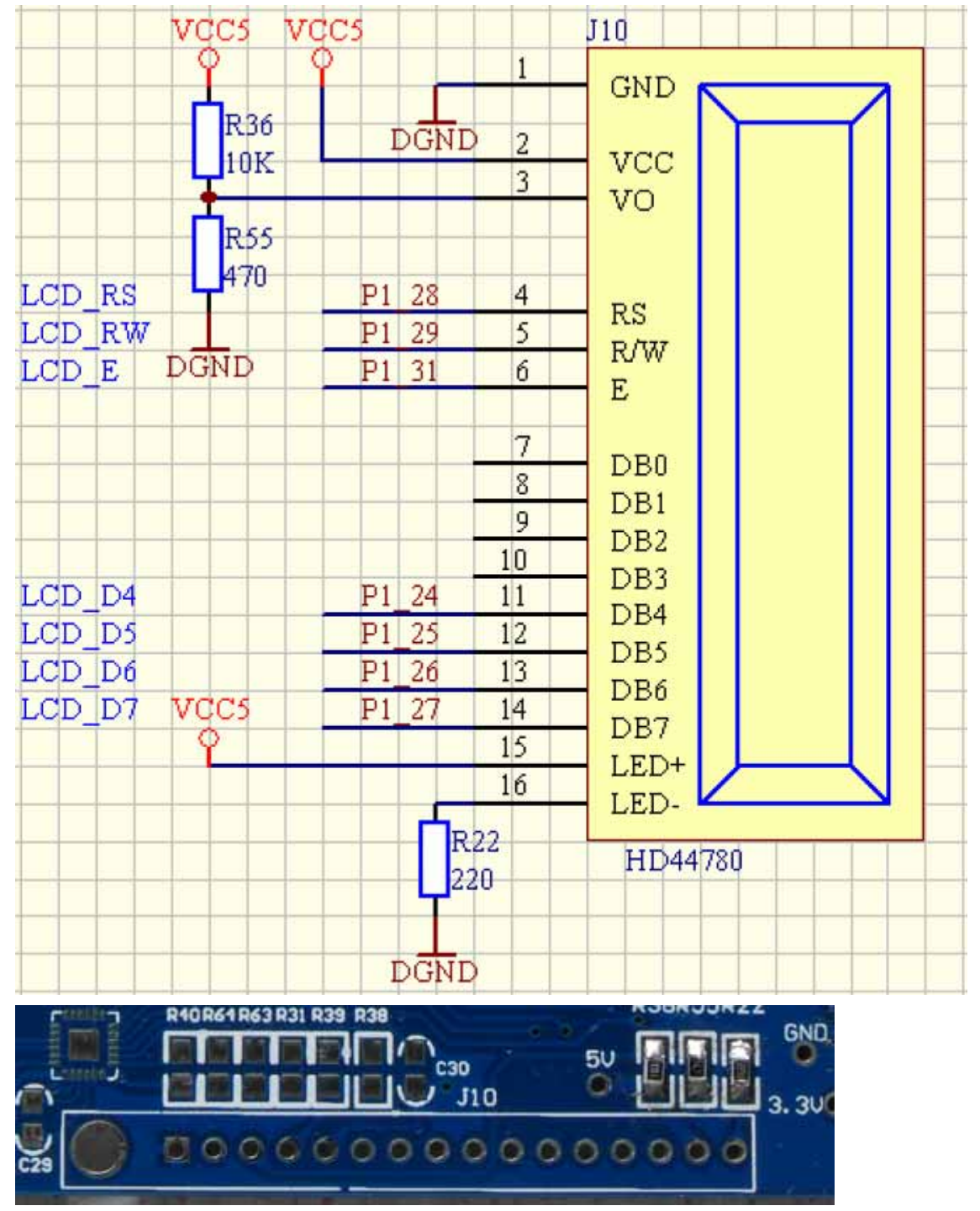

液晶 1602 のインターフェースがありますが、液晶 1602 が未実装です。

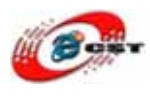

#### 2.15 LPC2388 の拡張ヘッダ

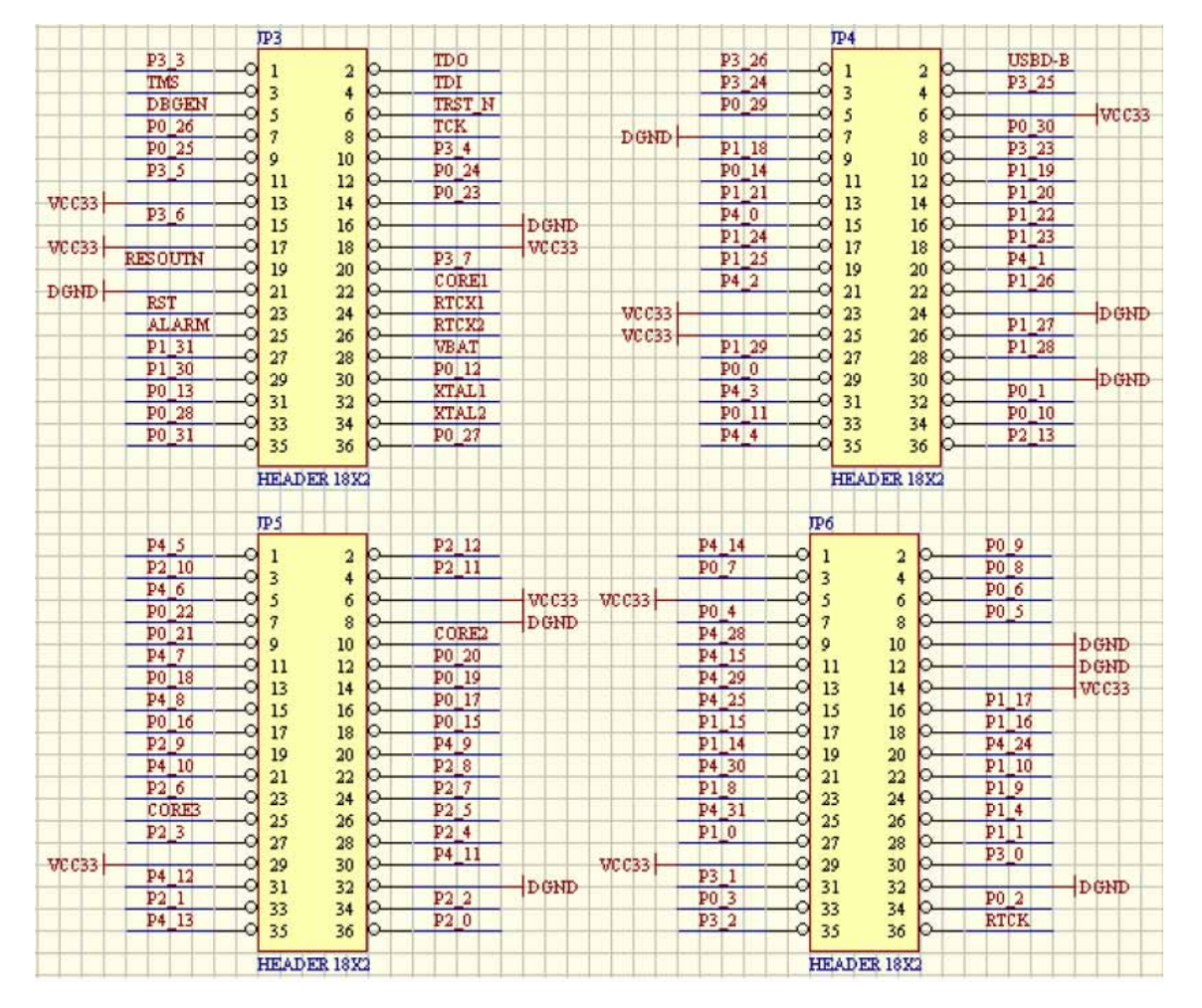

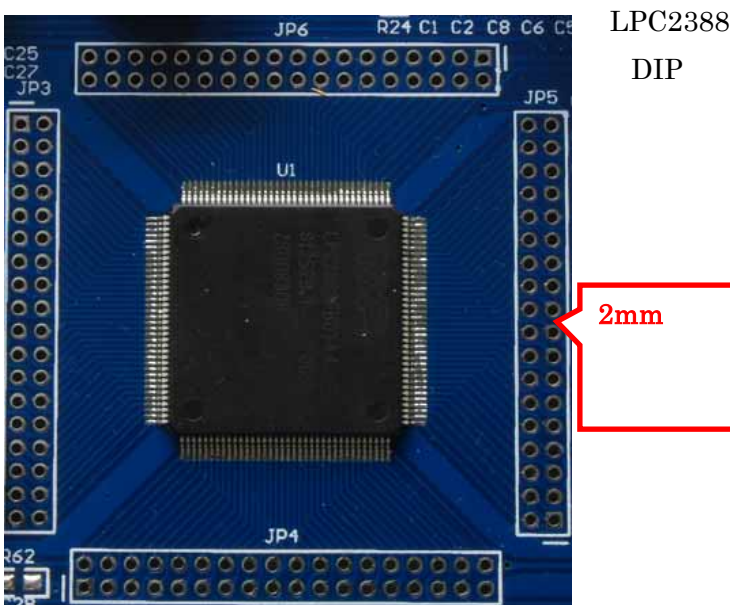

LPC2388 のすべての信号を 2mm ピッチ の DIP ヘッダで引き出しました。機能の拡 張は便利です。

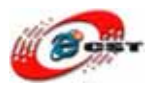

# 第三章 初体験

#### 3.1 デフォルトのサンプル

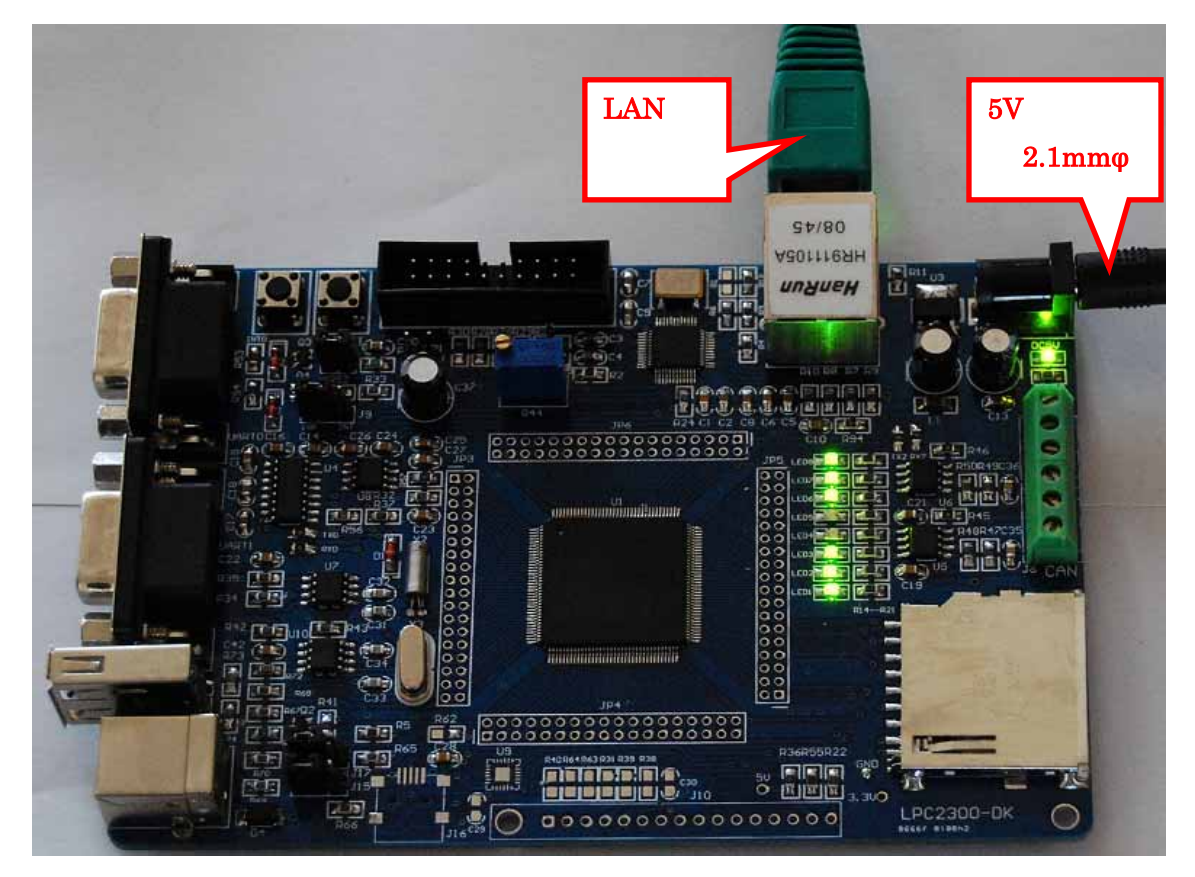

LPC2388 ボードにあるウェブサーバのサンプルを書き込みました。5V電源を挿入すると (USB-Bポートで給電可)、みどりのLEDが点滅していることが見えます。LANケーブルで LPC2388 を繋いで、パソコン側でブラウザーを開きって、LPC2388 ボードのドメイン (<u>http://mcb2300</u>)を入力してください。

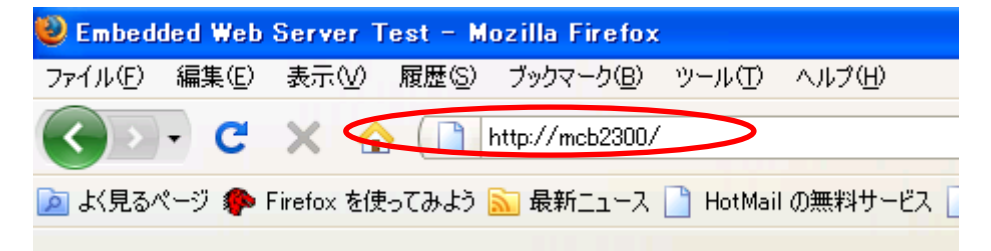

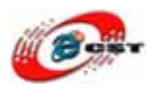

初めの接続するとき、ユーザー名 admin を入力して、パスワードなし、「OK」ボタンを押 してください。

| ユーザ名とパスワードを入力してください |                                     |  |  |  |  |
|---------------------|-------------------------------------|--|--|--|--|
| ?                   | http://mcb2300 のユーザ名とパスワードを入力してください |  |  |  |  |
| ユーザ名:               | admin                               |  |  |  |  |
| パスワード               |                                     |  |  |  |  |
|                     | OK キャンセル                            |  |  |  |  |

LPC2388 ボードのホームページが見えます。

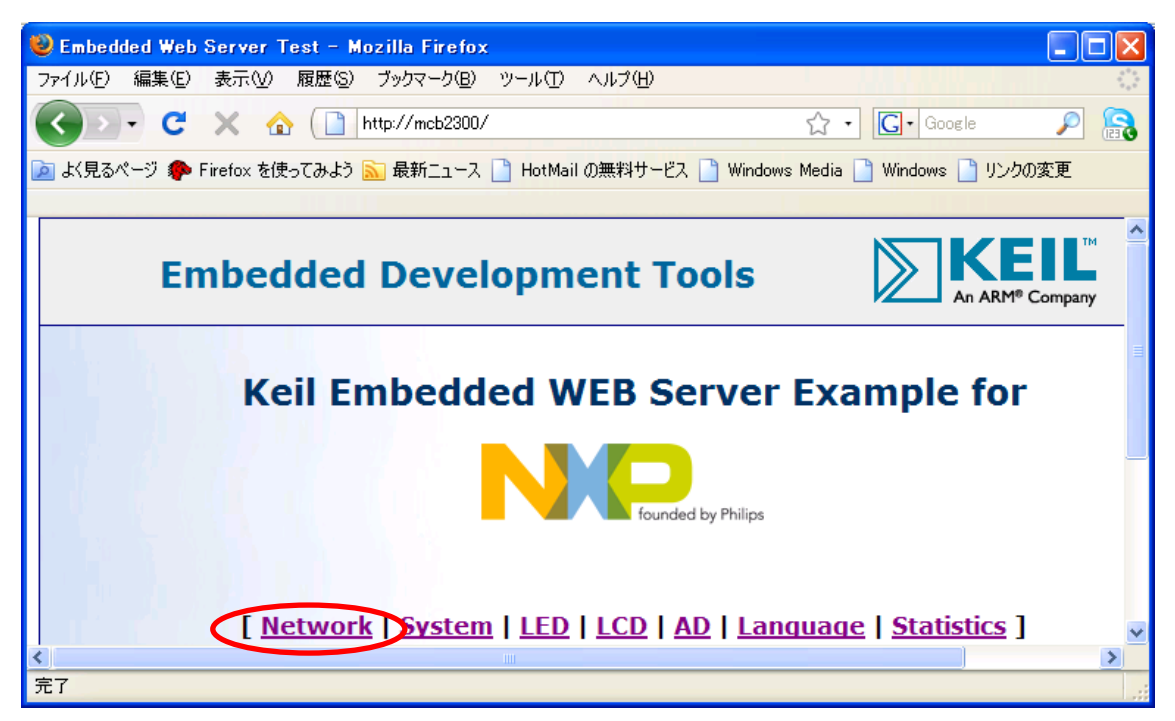

メニューの「Network」を選択すると

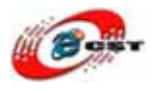

| 😻 Network Settings - Mozilla Firefox                                                                                                    |                 |                                         |  |  |  |  |
|----------------------------------------------------------------------------------------------------|-----------------|-----------------------------------------|--|--|--|--|
| ファイル(E) 編集(E) 表示(V) 履歴(S) ブックマーク(B)                                                                                                    | ツール① ヘルプ        | D C                                     |  |  |  |  |
| 🔇 💽 🕻 🗶 🏠 🗋 http://mcb2300                                                                                                    | /network.cgi    | 🟠 🔹 🚺 Google 👂 🔝                        |  |  |  |  |
| 应 よく見るページ 🀢 Firefox を使ってみよう <u>気</u> 最新ニュース                                                                                                    | . 📄 HotMail の無料 | サービス 🗋 Windows Media 🗋 Windows 🗋 リンクの変更 |  |  |  |  |
|                                                                                                    |                 |                                         |  |  |  |  |
| N                                                                                                    | etwork Se       | ettings                                 |  |  |  |  |
| <b>DNS Server</b> . After you have changed the IP address, you need to modify the host IP address in you Internet browser too to be able to connect to your TcpNet target. Make changes with <b>care</b> or you may block the <b>TcpNet</b> sysetm. This Form uses a <b>GET</b> method to send data back to a Web server. You need to click on <b>Change</b> button to activate the changes. |                 |                                         |  |  |  |  |
| Item                                                                                                    |                 | Setting                                 |  |  |  |  |
| LAN IP Address                                                                                                    | 192.168.3.3     |                                         |  |  |  |  |
| ▶ LAN Net Mask                                                                                                    | 255.255.255.0   |                                         |  |  |  |  |
| ▶ Default Gateway                                                                                                    | 192.168.3.1     |                                         |  |  |  |  |
| Primary DNS Server                                                                                                    | 192.168.3.1     |                                         |  |  |  |  |
| Secondary DNS Server                                                                                                    | 0.0.0.0         |                                         |  |  |  |  |
| 完了                                                                                                    |                 | Change Undo Home                        |  |  |  |  |

LPC2388 ボードの IP アドレスなどのパラメータが見えます。

#### メニューの「System」を選択すると

| System Settings - Mozilla Firefox                                                                                                    |                                     |                    |  |  |  |  |  |
|----------------------------------------------------------------------------------------------------|-------------------------------------|--------------------|--|--|--|--|--|
| ファイル(E) 編集(E) 表示(V) 履歴(G) ブックマーク(B)                                                                                                    | ) ツール① ヘルプ(11)                      |                    |  |  |  |  |  |
| C × ☆ ☐ http://mcb2300                                                                                                    | D/system.cgi 🏠                      | • Google 👂 💦       |  |  |  |  |  |
| 应 よく見るページ 🀢 Firefox を使ってみよう <u>気</u> 最新ニューフ                                                                                                    | ス 📄 HotMail の無料サービス 📄 Windows Media | 📄 Windows 📄 リンクの変更 |  |  |  |  |  |
|                                                                                                    |                                     |                    |  |  |  |  |  |
| 5                                                                                                    | System Settings                     |                    |  |  |  |  |  |
| This page allows you to change the system <b>Password</b> , for the username <b>admin</b> . Default <b>realm</b> , <b>user</b> and <b>password</b> can be set in configuraton file. This Form uses a <b>POST</b> method to send data back to a Web server.<br>You need to click on <b>Change</b> button to activate the changes. |                                     |                    |  |  |  |  |  |
| Item                                                                                                    | Setting                             | ł                  |  |  |  |  |  |
| Authentication                                                                                                    | Enabled                             |                    |  |  |  |  |  |
| Password for user 'admin'                                                                                                    |                                     |                    |  |  |  |  |  |
| Retype your password                                                                                                    |                                     |                    |  |  |  |  |  |
| 完了                                                                                                    |                                     | Change Undo Home   |  |  |  |  |  |
| ユーザーのパスワードを変更するこ                                                                                                    | とができます。                             |                    |  |  |  |  |  |

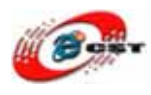

#### メニューの「LED」を選択すると

| 😻 LED Control – Mozilla Firefox                                                                                                    |                                                    |  |  |  |  |  |  |
|----------------------------------------------------------------------------------------------------|----------------------------------------------------|--|--|--|--|--|--|
| ファイル(E) 編集(E) 表示(V) 履歴(S) ブックマーク(B) ツー,                                                                                                    | ND ~N7H                                            |  |  |  |  |  |  |
| C 🗙 🕜 🗋 http://mcb2300/leds.c                                                                                                    | gi 🗘 • Google 🔎 🔂                                  |  |  |  |  |  |  |
| 应 よく見るページ 🀢 Firefox を使ってみよう <u>え</u> 最新ニュース 🗋 H                                                                                                    | lotMail の無料サービス 🗋 Windows Media 📄 Windows 📄 リンクの変更 |  |  |  |  |  |  |
|                                                                                                    |                                                    |  |  |  |  |  |  |
| <b>Control LEDs on the board</b><br>This page shows you how to use the following http form <b>input</b> objects: <b>checkbox</b> , <b>select</b> and <b>button</b> . It uses<br>also a simple <b>Java Script</b> function to check/uncheck all checkboxes. This Form uses a <b>POST</b> method to send<br>data back to a Web server. You need to click on <b>Submit</b> button to activate the changes. |                                                    |  |  |  |  |  |  |
| Item                                                                                                    | Setting                                            |  |  |  |  |  |  |
| ▶ LED control:                                                                                                    | Running Lights 💌                                   |  |  |  |  |  |  |
| ▶ LED diodes on the output port [70]:                                                                                                    |                                                    |  |  |  |  |  |  |
| ▶ All LED diodes On or OFF                                                                                                    | ON OFF                                             |  |  |  |  |  |  |
|                                                                                                    | Submit Undo Home                                   |  |  |  |  |  |  |
| 完了                                                                                                    |                                                    |  |  |  |  |  |  |

LPC2388 ボードの LED が遠隔制御できます。

#### メニューの「AD」を選択すると

| 🥹 AD Input – Mo                                                                                                    | zilla Firefox   |                      |           |         |                 |           |        |    |
|----------------------------------------------------------------------------------------------------|-----------------|----------------------|-----------|---------|-----------------|-----------|--------|----|
| ファイル(E) 編集(E)                                                                                                    | 表示(V) 履歴(S)     | ) ブックマーク( <u>B</u> ) | ツール①      | ヘルプ(円)  |                 |           |        |    |
| C C                                                                                                    | × 🏠 🗋           | http://mcb2300/      | ad.cgi    |         | ☆ • <b>C</b>    | Google    | P      | 8  |
| 应 よく見るページ 🀢                                                                                                    | Firefox を使ってみよう | ) 🔝 最新ニュース           | 🗋 HotMail | の無料サービス | ) Windows Media | ) Windows | 📄 リンクの | 変更 |
| <b>AD Converter Input</b><br>This page allows you to monitor AD input value in numeric and graphics form. Turn potentiometer on an<br>evaluation board clockwise or counterclockwise and observe the change of AD value on the screen. |                 |                      |           |         |                 |           |        |    |
| Item                                                                                                    | Value           | Volts                |           |         | Bargraph        |           |        |    |
| ▶ POT1:                                                                                                    | 0x14F           | 1.080 V              |           |         |                 | Refresh   | Home   | •  |
| 完了                                                                                                    |                 |                      |           |         |                 |           |        |    |

ADの可変抵抗の状態が見えます。可変抵抗を回しながら、ブルーバーを見てください。

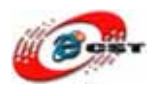

メニューの「Language」を選択すると

| 😻 Browser Language Preference - Mozilla                                                                                                    | Firefox 📃 🗆 🔀                                            |  |  |  |  |  |
|----------------------------------------------------------------------------------------------------|----------------------------------------------------------|--|--|--|--|--|
| ファイル(E) 編集(E) 表示(V) 履歴(S) ブックマーク                                                                                                    | ク(B) ツール(T) ヘルプ(H) (注)                                   |  |  |  |  |  |
| 🔇 🖸 🗸 😋 🚺 http://mcb2                                                                                                    | 2300/language.cgi 🏠 - Google 🔎 🔝                         |  |  |  |  |  |
| 应 よく見るページ 🌮 Firefox を使ってみよう <u>気</u> 最新ニュ                                                                                                    | 1ース 📄 HotMail の無料サービス 📄 Windows Media 📄 Windows 🗋 リンクの変更 |  |  |  |  |  |
|                                                                                                    |                                                          |  |  |  |  |  |
| Browser                                                                                                    | Language Preference                                      |  |  |  |  |  |
| Your browser is sending the following language preference. You may use this information to create <b>Multi</b><br>Language web pages. The language preferences can be set in Internet Explorer via Tools / Internet<br>Options / Languages and in Netscape via Edit / Preferences / Navigator / languages. You<br>may change the setting in your browser and reload this page again to check |                                                          |  |  |  |  |  |
| Item                                                                                                    | Setting                                                  |  |  |  |  |  |
| ▶ Browser Language                                                                                                    | Unknown [ja]                                             |  |  |  |  |  |
| <b>学</b> フ                                                                                                    | Home                                                     |  |  |  |  |  |
| 元(                                                                                                    |                                                          |  |  |  |  |  |

ブラウザーはどんな言語を使いますか。LPC2388 ボードは分かります。

#### メニューの「Statistics」を選択すると

| 🕲 TCP Socket Status - Mozilla Firefox 📃 🗖 🔀       |                                                     |                       |                   |             |                 |                  |  |
|---------------------------------------------------|-----------------------------------------------------|-----------------------|-------------------|-------------|-----------------|------------------|--|
| ファイル(E) 編集(E) 表示(V) 履歴(S) ブックマーク(B) ツール(T) ヘルプ(H) |                                                     |                       |                   |             |                 |                  |  |
|                                                   | 💽 - C X 🏠 🗋 http://mcb2300/tcp.cgi 🏠 - 🖸 Google 🔎 💦 |                       |                   |             |                 |                  |  |
| 应 よく見る/                                           | ページ 🌮 Firefox                                       | < を使ってみよう <u>流</u> 最新 | fiニュース 🗋 HotMail( | の無料サービス 📄 🛛 | Vindows Media 📄 | Windows 📄 リンクの変更 |  |
|                                                   |                                                     |                       |                   |             |                 |                  |  |
|                                                   |                                                     | Тср                   | Socket on         | line Statu  | IS              |                  |  |
|                                                   |                                                     |                       |                   |             |                 |                  |  |
|                                                   | Socket                                              | State                 | Rem IP            | Rem Port    | Loc Port        | Timer            |  |
|                                                   | 1                                                   | CONNECT               | 192.168.3.2       | 1330        | 80              | 120              |  |
|                                                   | 2                                                   | LISTEN                | -                 | -           | 80              | -                |  |
|                                                   | 3                                                   | LISTEN                | -                 | -           | 80              | -                |  |
|                                                   | 4                                                   | LISTEN                | -                 | -           | 80              | -                |  |
|                                                   | 5                                                   | LISTEN                | -                 | -           | 80              | -                |  |
|                                                   | 6                                                   | FREE                  | -                 | -           | -               | -                |  |
|                                                   | 7                                                   | FREE                  | -                 | -           | -               | -                |  |
|                                                   |                                                     |                       |                   |             | F               | Refresh Home     |  |
|                                                   |                                                     |                       |                   |             |                 |                  |  |
| 元〔                                                |                                                     |                       |                   |             |                 |                  |  |

だれは LPC2388 ボードを繋ぐことが分かります。

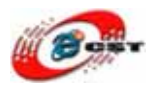

# 3.2 書き込みツールのインストール

TOOLS.rar の中の FlashMagic.exe を実行すると、LPC2388 ボードの書き込みツールをインストールします。LPC2388 の Flash を更新すれば、ほかのサンプルを体験できます。

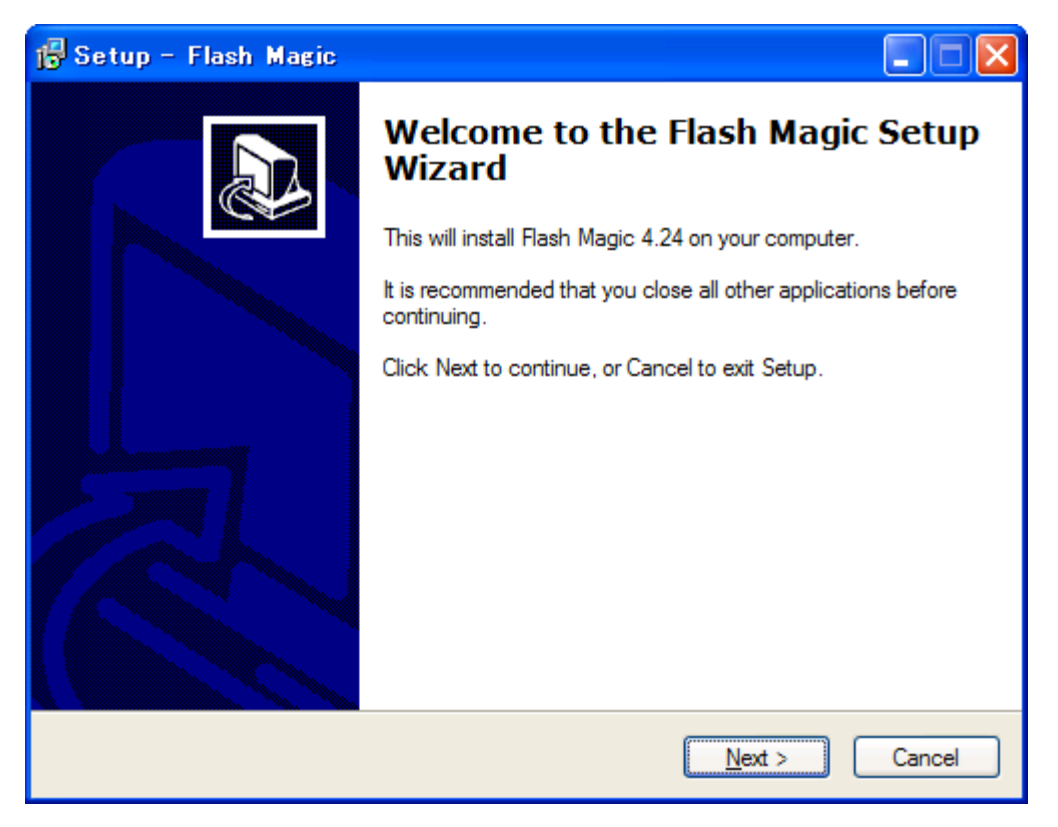

「Next」ボタンを押すと、英文のライセンスが出てきます。同意できる場合は、「I accept the agreement」を選択して、「Next」ボタンを押します。

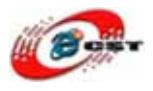

| 🔂 Setup - Flash Magic                                                                                                    |        |
|----------------------------------------------------------------------------------------------------|--------|
| License Agreement<br>Please read the following important information before continuing.                                                                                                    |        |
| Please read the following License Agreement. You must accept the terms of this<br>agreement before continuing with the installation.<br>FLASH MAGIC LICENSE<br>EMBEDDED SYSTEMS ACADEMY, INC.<br>You should carefully read the following terms and conditions before using this<br>software. Unless you have a different license agreement signed by Embedded<br>Systems Academy, Inc. ("ESA") your use, distribution, or installation of this copy o | f      |
| Flash Magic indicates your acceptance of this license.<br>If you do not agree to any of the terms of this License, then do not install, distribut<br>or use this copy of Flash Magic.                                                                                                    | e      |
| <u>accept the agreement</u> <u>I do not accept the agreement</u>                                                                                                    |        |
| < Back Next >                                                                                                    | Cancel |
|                                                                                                    |        |
| 15 Setup - Flash Magic                                                                                                    |        |
| Select Destination Location                                                                                                    |        |

| Select Destination Location<br>Where should Flash Magic be installed?                                                                               | B |
|----------------------------------------------------------------------------------------------------|---|
| Setup will install Flash Magic into the following folder.<br>To continue, click Next. If you would like to select a different folder, click Browse. |   |
| C:¥Program Files¥Flash Magic Browse                                                                                                    |   |
|                                                                                                    |   |
| At least 4.7 MB of free disk space is required.                                                                                                    |   |
| Cancel           Kerk         Next >         Cancel                                                                                                 |   |

インストール先フォルダを変更せず、そのまま進んでください。

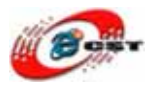

| 🔂 Setup - Flash Magic                                                                  |
|----------------------------------------------------------------------------------------|
| Select Start Menu Folder<br>Where should Setup place the program's shortcuts?          |
| Setup will create the program's shortcuts in the following Start Menu folder.          |
| To continue, click Next. If you would like to select a different folder, click Browse. |
| Flash Magic Browse                                                                     |
|                                                                                        |
|                                                                                        |
|                                                                                        |
|                                                                                        |
|                                                                                        |
| Embedded Systems Academy, Inc.                                                         |
| < <u>B</u> ack <u>N</u> ext > Cancel                                                   |

#### メニュー・フォルダも変更せず、そのまま進んでください。

| 🕼 Setup - Flash Magic                                                                                                    | × |
|----------------------------------------------------------------------------------------------------|---|
| Select Additional Tasks<br>Which additional tasks should be performed?                                                                                                    | Z |
| Select the additional tasks you would like Setup to perform while installing Flash Magic,<br>then click Next.<br>Additional icons:<br>Create a desktop icon<br>Create a Quick Launch icon |   |
| Embedded Systems Academy, Inc                                                                                                    | ) |

#### そのまま進んでください。

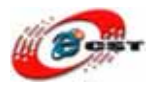

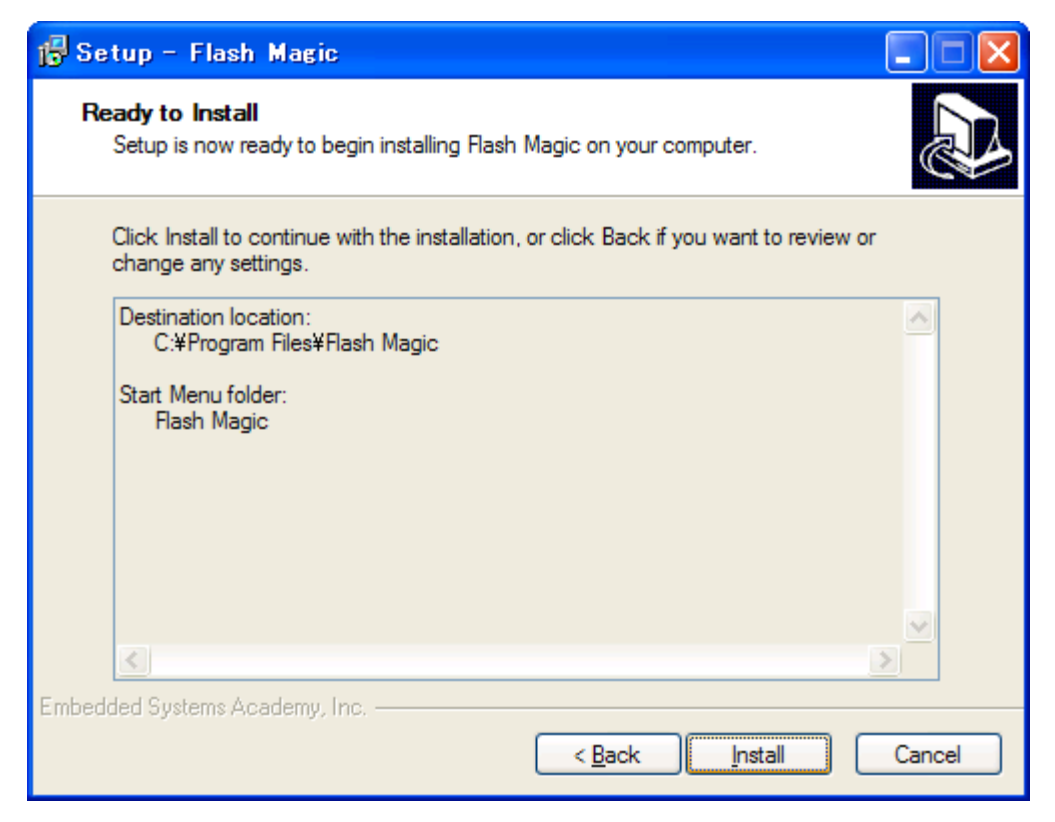

#### インストール前の確認、「install」ボタンを押してください。

| 🕞 Setup - Flash Magic                                                               |        |
|-------------------------------------------------------------------------------------|--------|
| <b>Installing</b><br>Please wait while Setup installs Flash Magic on your computer. |        |
| Creating INI entries                                                                |        |
|                                                                                     |        |
|                                                                                     |        |
|                                                                                     |        |
|                                                                                     |        |
|                                                                                     |        |
| Embedded Systems Academy, Inc.                                                      |        |
|                                                                                     | Cancel |

インストール中の画面です。

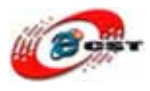

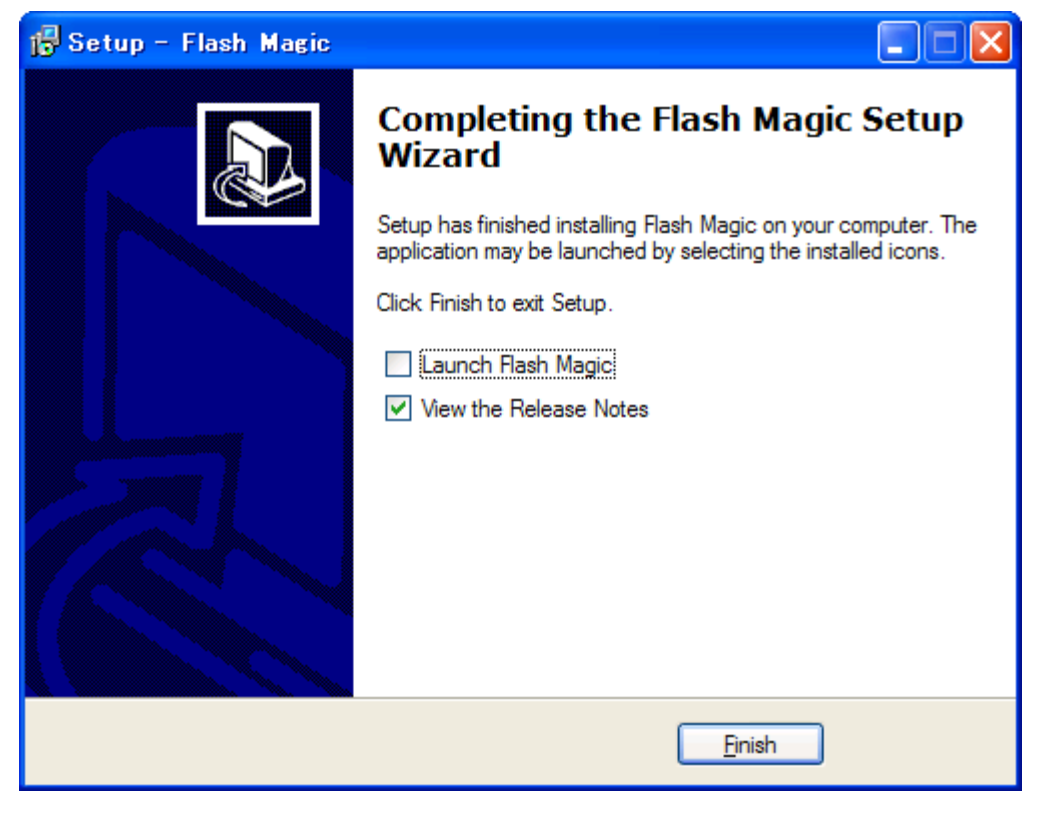

最後に「Finish」をクリックすると、ウィザードが閉じてインストールが終了します。

# 3.3 書き込み

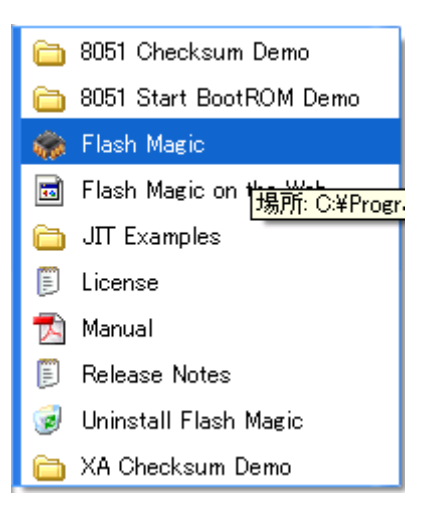

Windows のメニュー「スタート」→「Flash Magic」→ 「Flash Magic」を選択してください

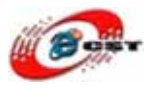

| 🏶 Flash Magic - NON PRODUCTION USE ONLY 📃 🗖 🔀                                                                                                    |                                                                                         |  |  |
|----------------------------------------------------------------------------------------------------|-----------------------------------------------------------------------------------------|--|--|
| <u>F</u> ile <u>I</u> SP <u>O</u> ptions <u>T</u> ools <u>H</u> elp                                                                                                    |                                                                                         |  |  |
| 🖻 🗔   🔍 🗿 🗳 🖌 📕 🔈   💖                                                                                                    | 🔍 😵 😂                                                                                   |  |  |
| Step 1 - Communications                                                                                                    | Step 2 - Erase                                                                          |  |  |
| COM Port: COM 1                                                                                                    | Erase block 0 (0x0000-0x0FFF)                                                           |  |  |
| Baud Rate: 9600 🗨                                                                                                    |                                                                                         |  |  |
| Device: 89C51RA2xx 💌                                                                                                    | ]                                                                                       |  |  |
| Interface: None (ISP)                                                                                                    | E Frank di Flack (Caucha Cha                                                            |  |  |
| Oscillator Freq. (MHz): 16.000000                                                                                                    | <ul> <li>Erase all Flash+Security+Uks</li> <li>Erase blocks used by Hex File</li> </ul> |  |  |
|                                                                                                    |                                                                                         |  |  |
| Step 3 - Hex File                                                                                                    |                                                                                         |  |  |
| Hex File:                                                                                                    | Browse                                                                                  |  |  |
| ,<br>Modified: Unknown                                                                                                    | more info                                                                               |  |  |
| Step 4 - Options                                                                                                    | Step 5 - Start!                                                                         |  |  |
| Verify after programming     Set Security Bit 1       Fill unused Flash     Set Security Bit 2       Gen block checksums     Set Security Bit 3       Execute     Prog Clocks Bit |                                                                                         |  |  |
| Buy your NXP LPC evaluation and starter kits online!                                                                                                    |                                                                                         |  |  |
| www.lpctools.com                                                                                                    | •                                                                                       |  |  |
|                                                                                                    | 0                                                                                       |  |  |

Flash Magic の初画面です。

Flash Magic のメニュー「Options」→「Advanced Options」を選択してください。

| 🎲 Flash Magic - NON PRODUCTION USE ONLY |                      |                |  |
|-----------------------------------------|----------------------|----------------|--|
| <u>F</u> ile <u>I</u> SP                | Options Tools Help   |                |  |
| 🖻 🗟 🕻                                   | 🔍 Advanced Options   | 🔊 🖓 🖉          |  |
| Step 1 - Co                             | Disable Hints Update | Step 2 - Erase |  |
|                                         | COM Port: COM 1      | Erase block 0  |  |
| В                                       | aud Rate: 9600       |                |  |
|                                         | Device: 89051BA2vv   |                |  |

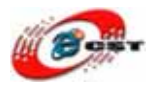

| Advanced Options                                                                                                    |
|----------------------------------------------------------------------------------------------------|
| Communications       Hardware Config       Just In Time Code       Timeouts       Misc         ✓       Use DTR and RTS to control RST and PSEN         ✓       Keep RTS asserted while COM Port open         T1:       50       ms       T2:       100       ms         ✓       Assert DTR and RTS while COM Port open |
| Cancel OK                                                                                                    |

画面の通りに設定して、「OK」ボタンを押してください。

| 🏀 Flash Magic - NON PRODUCTION US                                                                                                    | e only                                                                                                    |
|----------------------------------------------------------------------------------------------------|----------------------------------------------------------------------------------------------------|
| <u>F</u> ile <u>I</u> SP <u>O</u> ptions <u>T</u> ools <u>H</u> elp                                                                               |                                                                                                    |
| 🖻 🖬   🔍 🗿 🐗 🗸 📕 🔈   😻   🖳                                                                                                    | 😮 😂                                                                                                    |
| Step 1 - Communications                                                                                                    | tep 2 - Erase                                                                                                    |
| CBM Port: COM 1<br>Baud Rate: 38400<br>Device: LPC2388<br>Interface: None (ISP)                                                                   | rase block 0 (0x000000-0x000FFF)<br>rase block 1 (0x001000-0x001FFF)<br>rase block 2 (0x002000-0x002FFF)<br>rase block 3 (0x003000-0x003FFF)<br>rase block 4 (0x004000-0x004FFF)<br>rase block 5 (0x005000 0x005FFF) |
| Oscillator Fing. (MHz): 12,000000                                                                                                    | Erase all Flash+Code Rd Prot                                                                                                    |
|                                                                                                    | 目さいのノアイ                                                                                                    |
| Charl D. Llaw File                                                                                                    | ル*.HEXを選択                                                                                                    |
| Hex File: C:\LPC2388\Http_demo.hex                                                                                                    | Browse                                                                                                    |
| Modified:  ú  ú, 3   15, 2009, 23:05:41                                                                                                    | more info                                                                                                    |
| Step 4 - Options                                                                                                    | Step 5 - Start!                                                                                                    |
| <ul> <li>Verify after programming</li> <li>Set Code Read Prot</li> <li>Fill unused Flash</li> <li>Gen block checksums</li> <li>Execute</li> </ul> | Start<br>書き込みボタン                                                                                                    |
| Developing CAN nodes? Take a look at the products                                                                                                 | in our online store                                                                                                    |
| www.canopenstore.com                                                                                                    | •                                                                                                    |
|                                                                                                    | 2                                                                                                    |
|                                                                                                    |                                                                                                    |

画面の通りにパラメータを設定して、「Browse」ボタンで書き込みファイル\*.hex を選択してください。

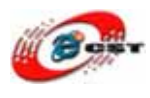

CODE.rar は LPC2388 用のサンプルです。ソースコードも含みます。

デフォルトのサンプルは CODE/MCB2300/RL/TCPnet/Http\_demo/Obj/Http\_demo.hex で す。サンプルの使い方は CODE/MCB2300/RL/TCPnet/Http\_demo/Abstract.txt というフ ァイル(英語)を参照してください。

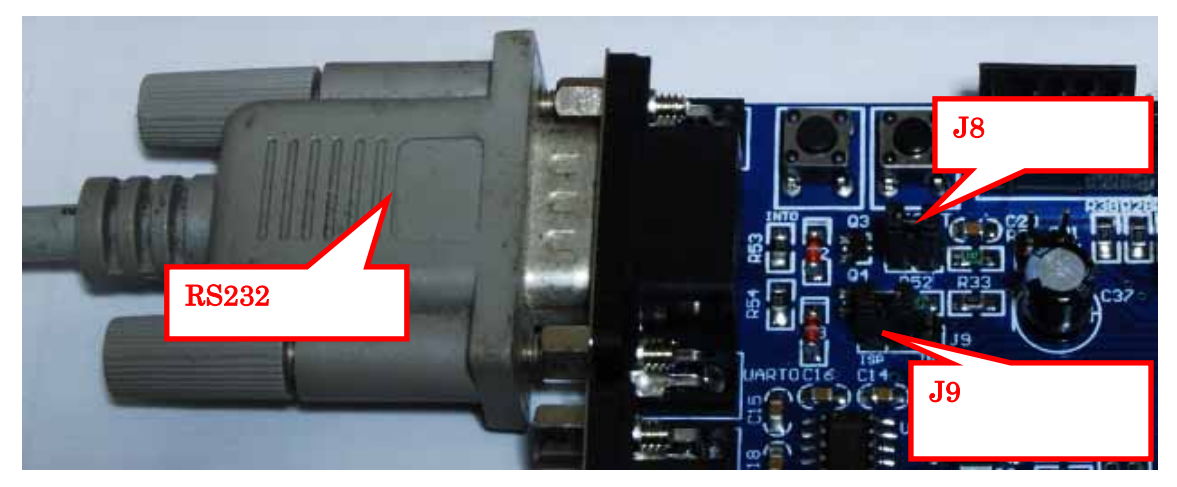

書き込みボタン「Start」ボタンを押す前に、LPC2388 ボードの J8/J9 設定と RS232 ケー ブルの接続を確認してください。

「Start」ボタンを押すと、書き込み開始

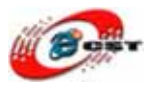

| 籋 Flash Magic - NON PRODUCTION                                                                                                    | USE ONLY - Using 38 🔳 🗖 🔀                                                                                   |  |
|----------------------------------------------------------------------------------------------------|----------------------------------------------------------------------------------------------------|--|
| <u>F</u> ile <u>I</u> SP <u>O</u> ptions <u>T</u> ools <u>H</u> elp                                                                                    |                                                                                                    |  |
| 🍋 🖬 🔍 🛢 🐳 🗸 麗 ≽ 🛛 ♥ [[                                                                                                    | 🗷 😵 😂                                                                                                    |  |
| Step 1 - Communications                                                                                                    | Step 2 - Erase                                                                                              |  |
| COM Port: COM 1                                                                                                    | Erase block 0 (0x000000-0x000FFF)<br>Erase block 1 (0x001000-0x001FFF)<br>Erase block 2 (0x002000-0x002FFF) |  |
| Device: LPC2388                                                                                                    | Erase block 3 (0x003000-0x003FFF)<br>Erase block 4 (0x004000-0x004FFF)<br>Erase block 5 (0x005000-0x005FFF) |  |
| Oscillator Freq. (MHz): 12.000000                                                                                                    | <ul> <li>Erase all Flash+Code Rd Prot</li> <li>Erase blocks used by Hex File</li> </ul>                     |  |
| Step 3 - Hex File                                                                                                    |                                                                                                    |  |
| Modified: (úl)(ú, 3)(15, 2009, 11:39:00                                                                                                    | more info                                                                                                   |  |
| Step 4 - Options                                                                                                    | Step 5 - Start!                                                                                             |  |
| <ul> <li>✓ Verify after programming</li> <li>✓ Set Code Read</li> <li>✓ Fill unused Flash</li> <li>✓ Gen block checksums</li> <li>✓ Execute</li> </ul> | Prot Cancel                                                                                                 |  |
| Develop your own Flash Magic based applications using our developer's kit!                                                                             |                                                                                                    |  |
| www.canopenstore.com/pip/flashmagicdevkit                                                                                                    |                                                                                                    |  |
|                                                                                                    | · · · ·                                                                                                    |  |

書き込み中の画面です。

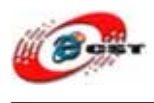

# 3.4 Telnet サーバ

### サンプル: CODE/MCB2300/RL/TCPnet/Telnet\_demo/Obj/Telnet\_demo.hex 説明: CODE/MCB2300/RL/TCPnet/Telnet\_demo/Abstract.txt

Telnet\_demo.hex を LPC2388 ボードに書き込んだ後、パソコンのコンソールを開きます。 コマンド telnet MCB2300 を入力してください。

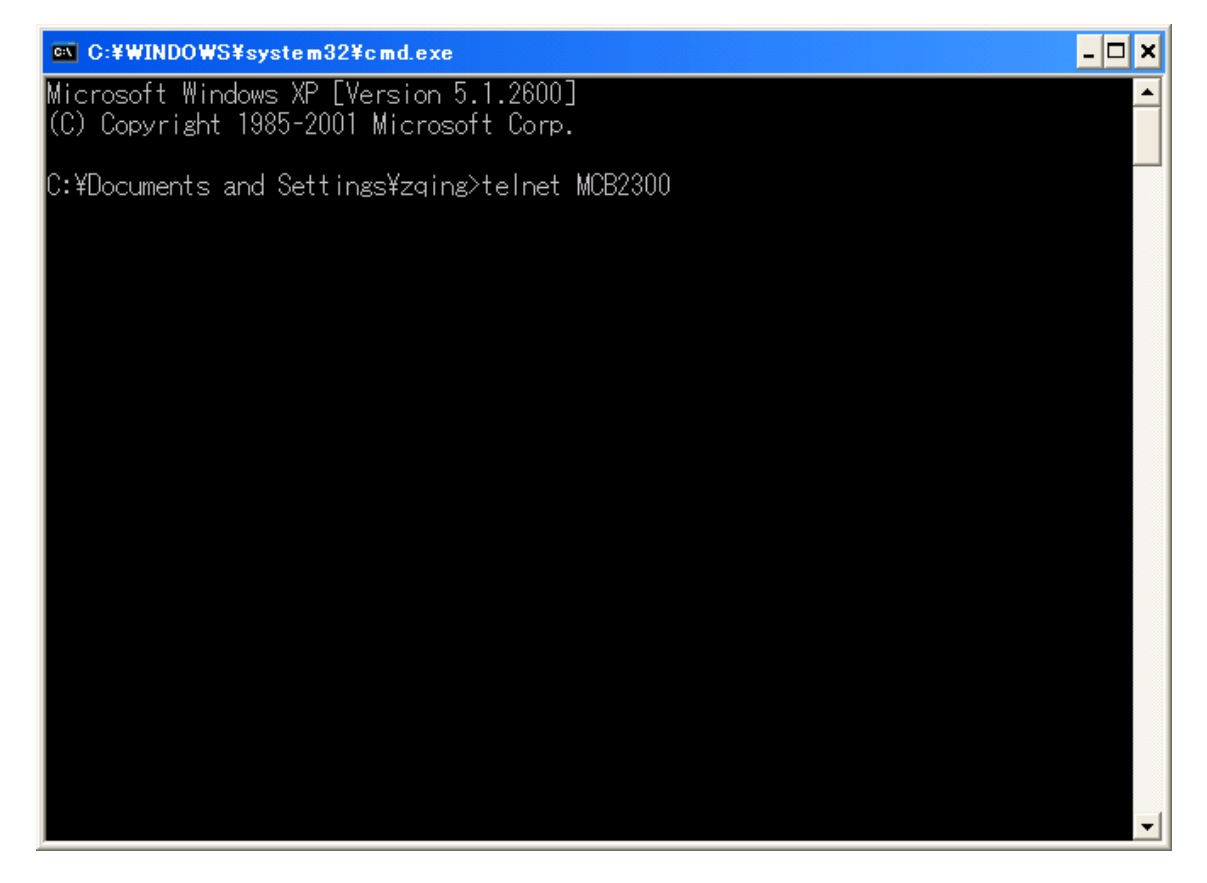

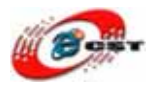

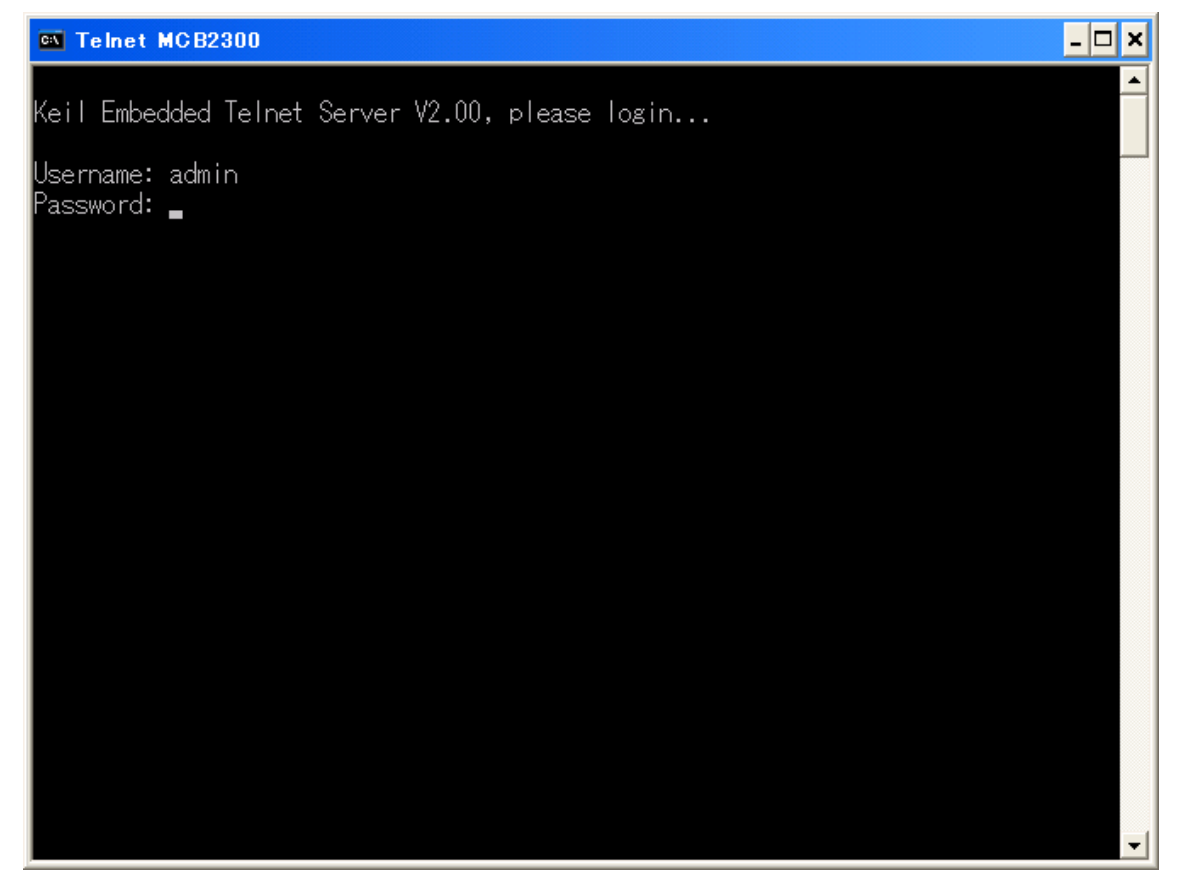

ユーザー名は admin、パスワードはなし。

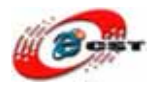

| Telnet MCB2300                                                                                                    | - 🗆 🗙 |
|----------------------------------------------------------------------------------------------------|-------|
| *=====================================                                                                                                    |       |
| Mcb2300> help                                                                                                    |       |
| Available Commands:                                                                                                    |       |
| <pre>led xx - write hexval xx to LED port<br/>led - enable running lights<br/>adin x - read AD converter intput x<br/>meas n - display n measurements<br/>tcpstat - display a tcp status<br/>rinfo - display remote machine info<br/>lodN text - write a text to LCD line N<br/>passw [new] - change system password<br/>passwd - display current password<br/>help,? - display this help<br/>bye, <esc> - disconnect<br/><ctrl^c> - disconnect<br/><bs> - delete Character left</bs></ctrl^c></esc></pre> |       |
| Mcb2300> _                                                                                                    |       |

telnet で LPC2388 にログインしました。LPC2388 のコンソールで help を入力すれば、す べてのコマンドをリストします。

# 3.5 tftp サーバ

サンプル: CODE/MCB2300/RL/TCPnet/TFTP\_demo/Obj/TFTP\_demo.hex 説明: CODE/MCB2300/RL/TCPnet/TFTP\_demo/Abstract.txt

パソコンのコンソールで ファイルを LPC2388 ボードにアップロードするコマンド: tftp mcb2300 put yourfilename

ファイルを LPC2388 ボードからダウンアップロードするコマンド: tftp mcb2300 get put yourfilename

LPC2388のSRAMが小さいなので、ファイルのサイズは32KBの制限があります。

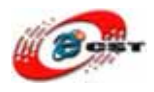

| 🔤 C:¥WINDO                                                                                                    | WS¥syst                             | em32¥cmd.exe |                           | - 🗆 🗙 |
|----------------------------------------------------------------------------------------------------|-------------------------------------|--------------|---------------------------|-------|
| 2009/02/24                                                                                                    | 10:23                               | <dir></dir>  |                           |       |
| 2009/01/08                                                                                                    | 22:27                               | <dir></dir>  | .altera.quartus           |       |
| 2009/01/09                                                                                                    | 12:37                               | <dir></dir>  | .sopc_builder             |       |
| 2008/11/26                                                                                                    | 21:56                               |              | 659 account.txt           |       |
| 2008/11/26                                                                                                    | 22:17                               | 11,          | .033 CAPTURE.TXT          |       |
| 2009/02/24                                                                                                    | 17:04                               | <dir></dir>  | Favorites                 |       |
| 2009/03/15                                                                                                    | 10:57                               | <dir></dir>  | My Documents              |       |
| 2008/12/15                                                                                                    | 04:30                               | 16,          | 920 gms-bmh1.bmp          |       |
| 2008/12/15                                                                                                    | 04:30                               | 50,          | 456 gms-bmh2.bmp          |       |
| 2008/12/15                                                                                                    | 04:30                               | 16,          | .924 gms-bmh3.bmp         |       |
| 2009/01/14                                                                                                    | 14:53                               | 1,           | .554 quartus2.ini         |       |
| 2009/03/16                                                                                                    | 09:37                               | <dir></dir>  | Tracing                   |       |
| 2005/05/07                                                                                                    | 11:20                               | <dir></dir>  | WINDOWS                   |       |
| 2008/10/19                                                                                                    | 19:55                               | <dir></dir>  | スタート メニュー                 |       |
| 2009/03/12                                                                                                    | 14:57                               | <dir></dir>  | デスクトップ                    |       |
|                                                                                                    | 6 1[                                | 動のファイル       | 97,546 バイト                |       |
|                                                                                                    | 10 ([                               | 酮のディレクト      | 丿 34,018,107,392 バイトの空き領域 |       |
| C:¥Documents and Settings¥zging>tftp mcb2300 put account.txt<br>Transfer successful: 659 bytes in 1 second, 659 bytes/s |                                     |              |                           |       |
| C:¥Documents and Settings¥zging>tftp mcb2300 get account.txt<br>Transfer successful: 659 bytes in 1 second, 659 bytes/s |                                     |              |                           |       |
| C:¥Document                                                                                                    | C:¥Documents and Settings¥zging>_ 🚽 |              |                           |       |

#### 3.6 DNS

サンプル: CODE/MCB2300/RL/TCPnet/DNS\_demo/Obj/DNS\_demo.hex 説明: CODE/MCB2300/RL/TCPnet/DNS\_demo/Abstract.txt

このサンプルは二つのシリアルポートを使います。一つはプログラムを書き込み用のシリ アルポートです。もう一つはサンプルの動く情報を表示するシリアルポートです。

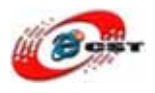

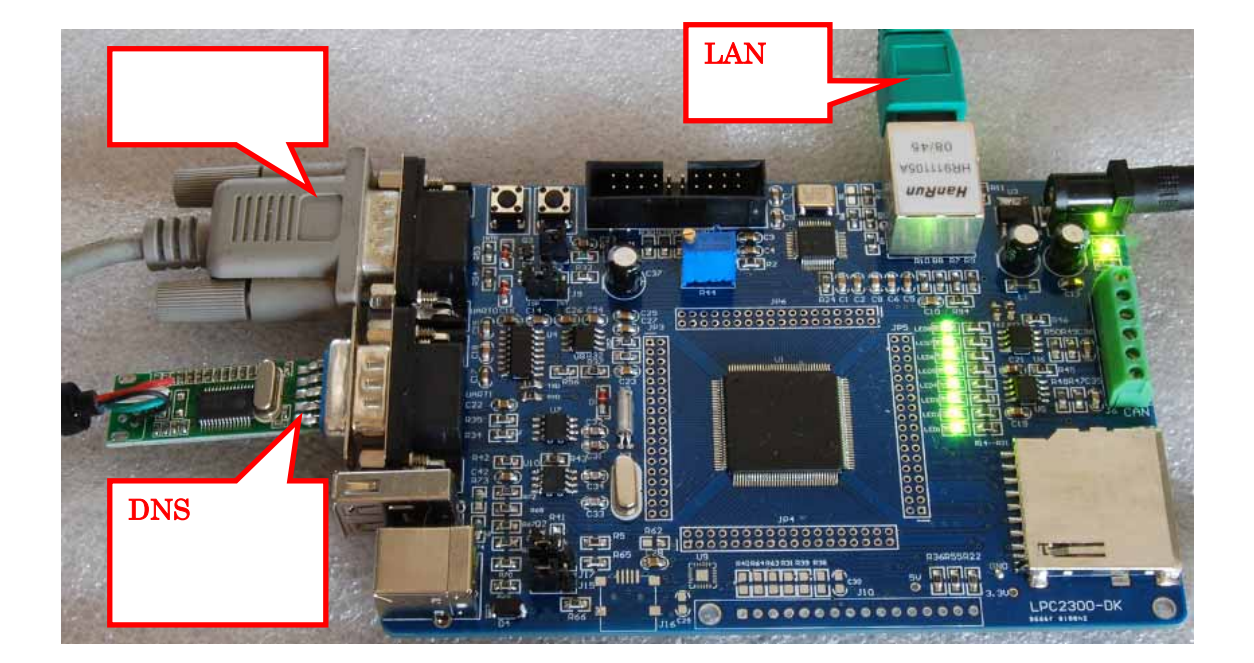

結果を表示するハイパーターミナルの設定:

パソコンのメニュー : **スタート → すべてのプログラム → アクセサリ → 通信 → ハイ** パーターミナルを選ぶと、次の画面が出てきます。

| 接続の設定                                 | ?× |
|---------------------------------------|----|
| ■●●●●●●●●●●●●●●●●●●●●●●●●●●●●●●●●●●●● |    |
| 名前を入力し、アイコンを選んでください。                  |    |
| 名前( <u>N</u> ):                       |    |
| LPC2388                               |    |
| アイコン型:                                |    |
| - 🍣 🍣 🧠 🗠 👶 🔊                         | 23 |
|                                       | >  |
| OK                                    | ษม |

このハイパーターミナルの名前を入力して、"OK"ボタンを押すと。

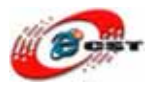

| 接続の設定               |           | ? 🛛          |
|---------------------|-----------|--------------|
|                     | }         |              |
| 電話番号の情報を            | 入力してください。 |              |
| 国/地域番号( <u>C</u> ): | 日本 (81)   | ***          |
| 市外局番( <u>E</u> ):   | 042       | 書さ込むシリアルポートと |
| 電話番号( <u>P)</u> :   |           | 異なります        |
| 接続方法(N):            | COM6      | ✓            |
|                     | ОК        | **>UN        |

使用したいシリアルポートを選んでください。

| GOM1ወታ፱パティ ?🗙           |
|-------------------------|
| ポートの設定                  |
|                         |
| ビット/秒(图): 115200 💌      |
| データ ビット(D): 8           |
|                         |
| ストップ ビット(S): 1          |
| フロー制御(F): なし            |
| 既定値に戻す(R)               |
| OK キャンセル 適用( <u>A</u> ) |

シリアル通信速度を 115200bps に設定します。フロー制御はなしです。

"OK"ボタンを押すと、設定が完了します。

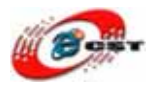

| ② LPC2388 - ハイパーターミナル                                                                                                    |     |
|----------------------------------------------------------------------------------------------------|-----|
| ファイル(E) 編集(E) 表示(V) 通信(C) 転送(T) ヘルプ(H)                                                                                                    |     |
|                                                                                                    | 1.2 |
| DNS Resolver Demo Example                                                                                                    |     |
| Resolving host: www.google.com<br>IP Address : 66.249.89.104                                                                                               |     |
| Resolving host: www.keil.com<br>IP Address : 217.140.108.95                                                                                                |     |
| Resolving host: www.microsoft.com<br>IP Address : 65.55.21.250                                                                                             |     |
| Resolving host: www.yahoo.com<br>IP Address : 209.131.36.158                                                                                               |     |
| Resolving host: www.notexisting.site<br>DNS Resolver Protocol Error, Host Address not resolved.<br>DNS Resolver Protocol Error, Host Address not resolved. |     |
| -                                                                                                    |     |
|                                                                                                    |     |
| 接続 0:01:12 自動検出 115200 8-N-1 SCROLL CAPS NUM キャ エコーを印                                                                                                    |     |

サンプルが動く様子です。

## 3.7 CAN 通信

### サンプル: CODE/MCB2300/RL/CAN/CAN\_Ex1/obj/CAN\_Ex1.hex 説明: CODE/MCB2300/RL/CAN/CAN\_Ex1/Abstract.txt

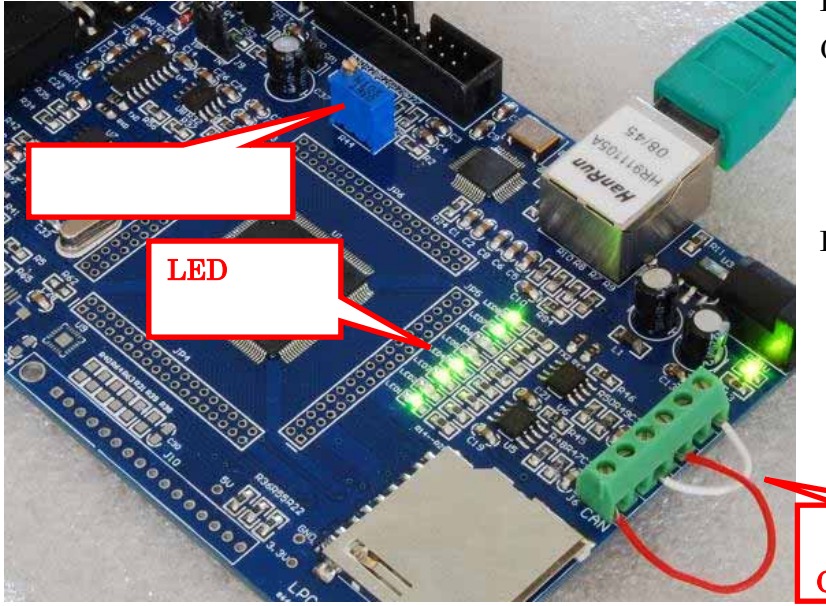

LPC2388 ボードは二つの CAN ポートがあります。 このサンプルは CAN1 で 可変抵抗の位置を発送し ます。CAN2 で受信して、 LED で可変抵抗の状態を 表示します。

可変抵抗を回すと、LED の状態が変化します。

信号線でCAN1と CAN2 を繋ぐ

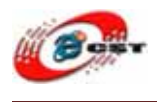

#### 3.8 USB メモリ

#### サンプル: CODE/MCB2300/USBMem/Obj/Memory.hex 説明: CODE/MCB2300/USBMem/Abstract.txt

LPC2388 ボードは USB メモリとして使えます。サンプルを LPC2388 ボードに書き込んだ 後、LPC2388 ボードはパソコンを USB ケーブルで繋ぐと、LPC2388 ボードが USB メモ リとして認識されます。

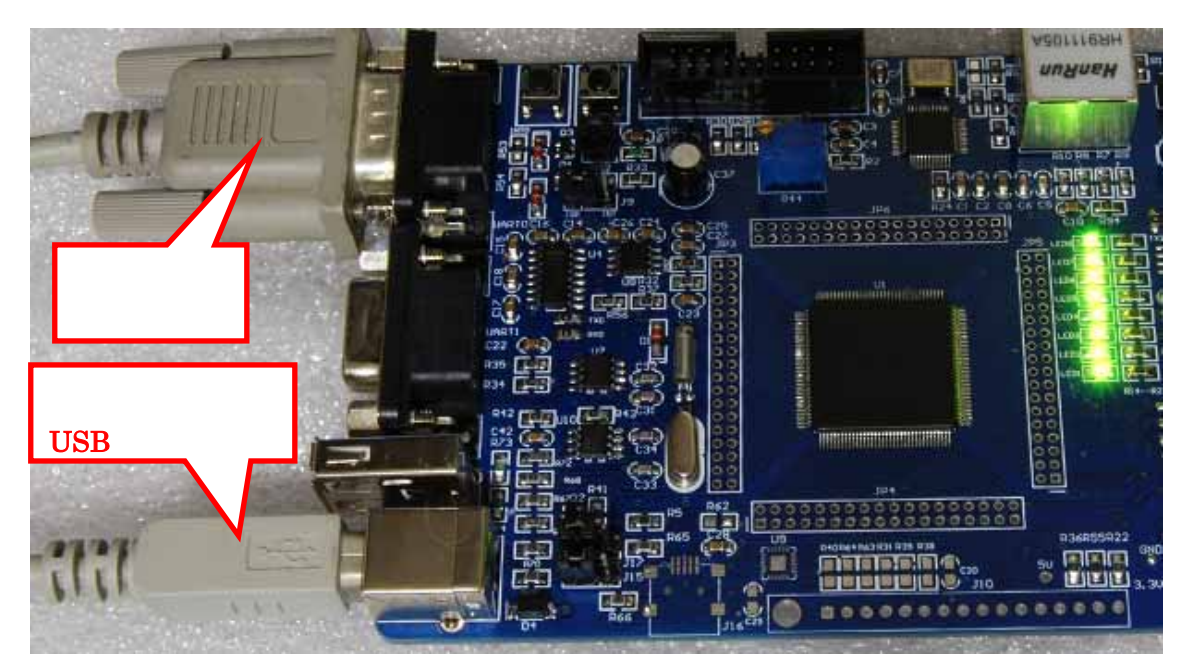

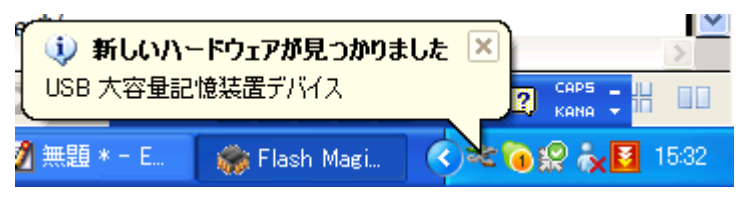

LPC2388 の USB メモリの内容:

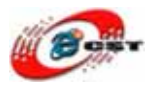

| 🗢 H:¥                                                                                                    |                           |      |                  |                  |
|----------------------------------------------------------------------------------------------------|---------------------------|------|------------------|------------------|
| ファイル(E) 編集(E) 表示(V) お気に2                                                                                                    | いん) ツール(エ) ヘルプ(H)         |      |                  |                  |
| 🜀 戻る · 🕥 · 🏂 🔎 検索                                                                                                    | 🔀 7 <del>ง</del> มหรี 🎹 - |      |                  |                  |
| アドレス(D) 🗢 H¥                                                                                                    |                           |      |                  | 💉 🋃 移動           |
| 7-(11                                                                                                    | 名前 🔺                      | サイズ  | 種類               | 更新日時             |
| <ul> <li>□ このファイルの名前を変更する</li> <li>□ このファイルを移動する</li> <li>□ このファイルを記じーする</li> <li>○ このファイルを回じーする</li> <li>○ このファイルを電子メールで送信する</li> <li>○ このファイルを印刷する</li> <li>&gt; このファイルを削除する</li> </ul> |                           | 1 KB | 774,11 1971,1971 | 2005/05/27 16:30 |
| その他          マイコンピュータ          マイドキュメント          共有ドキュメント          マイネットワーク                                                                                                    |                           |      |                  |                  |
| 種類: テキスト ドキュメント 更新日時: 2005/05                                                                                                    | /27 16:30 サイズ: 93 バイト     |      | 93 / 17 - 🥞      | 71 コンピュータ        |

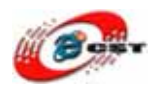

### 3.9 USB シリアルポート

### サンプル: CODE/MCB2300/RL/USB/RTX\_CDC/Obj/VirtualCOM.hex 説明: CODE/MCB2300/RL/USB/RTX\_CDC/Abstract.txt

LPC2388 ボードは USB シリアルポートとして使えます。サンプルを LPC2388 ボードに書 き込んだ後、LPC2388 ボードはパソコンを USB ケーブルで繋ぐと、LPC2388 ボードが USB シリアルとして認識されます。

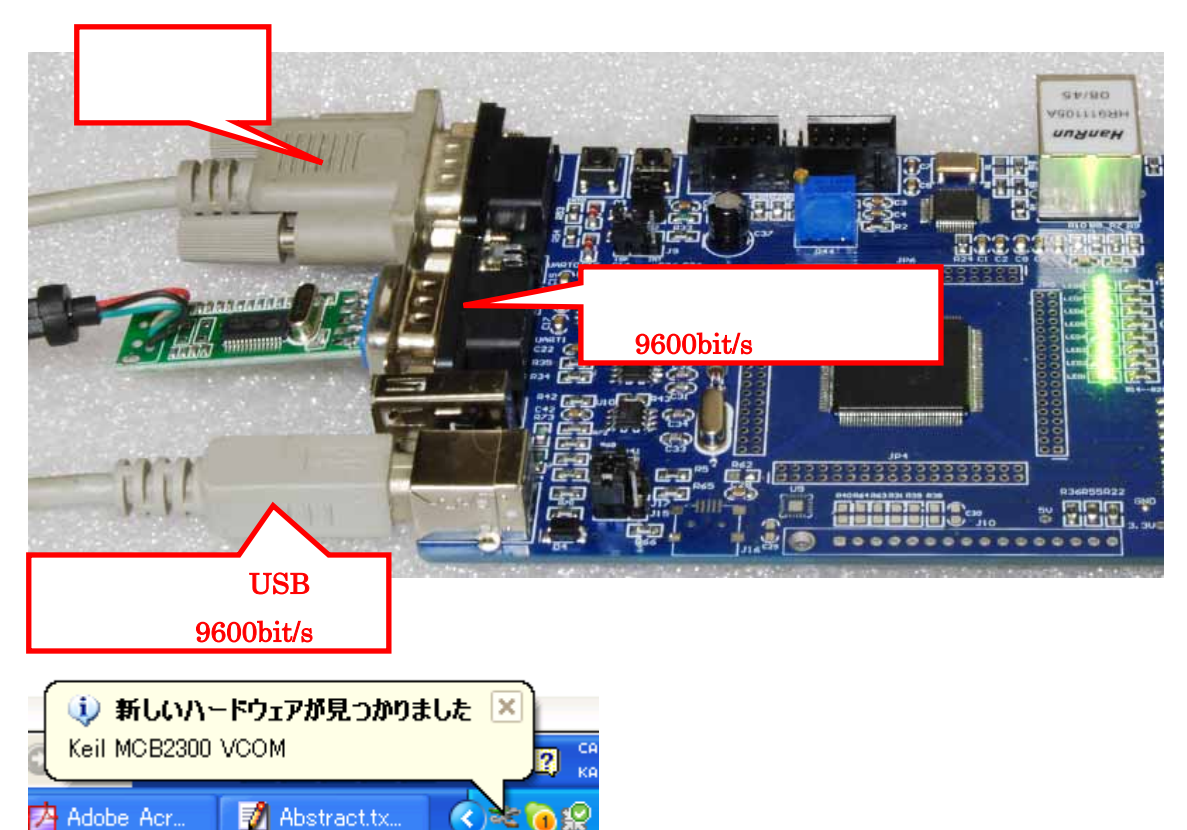

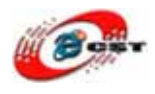

#### USB シリアルポートのドライバのインストールの手順:

| 新しいハードリェアの使出リイザー                                                                                                    | - F                                                                                                    |
|----------------------------------------------------------------------------------------------------|----------------------------------------------------------------------------------------------------|
|                                                                                                    | 新しいハードウェアの検索ウィザードの開始                                                                                                    |
|                                                                                                    | このウィザードでは、次のハードウェアに必要なソフトウェアをインストールします:                                                                                                    |
|                                                                                                    | Keil MCB2300 VCOM                                                                                                    |
|                                                                                                    | ○ ハードウェアに付属のインストール CD またはフロッピー ディ<br>スクがある場合は、挿入してください。                                                                                                    |
|                                                                                                    | インストール方法を選んでください。                                                                                                    |
|                                                                                                    | <ul> <li>○ ソフトウェアを自動的にインストールする(推奨)型</li> <li>● 一覧または特定の場所からインストールする(詳細)(S)</li> </ul>                                                                                                    |
|                                                                                                    | 続行するには、[次へ] をクリックしてください。                                                                                                    |
|                                                                                                    | < 戻る(B) 次へ(N)> キャンセル                                                                                                    |
| 新しいハードウェアの檜里ウィザー                                                                                                    |                                                                                                    |
| жносот тэтэ өнсшэтэ                                                                                                    | - Jr                                                                                                    |
| 検索とインストールのオブションを                                                                                                    | - F<br>:選んでください。                                                                                                    |
| <ul> <li>検索とインストールのオブションを</li> <li>○ 次の場所で最適のドライ/<br/>下のチェックボックスを使っ<br/>イバがインストールされます</li> <li>□リムーバブルメディ</li> <li>▽ 次の場所を含める</li> <li>○ 半LPC2388¥CC</li> <li>○ 検索しないで、インストー)</li> <li>一覧からドライバを選択す<br/>とは取りません。</li> </ul> | ■ 選んでください。<br>「花を検索する(S)<br>「て、リムーバブル メディアやローカル パスから検索できます。検索された最適のドラ<br>す。<br>ア(フロッピー、CD-ROM など)を検索(M)<br>(Q):<br>DDE¥CODE¥MCB2300¥RL¥USB¥RTX_CDC ▼ 参照(R)<br>いするドライバを選択する(D)<br>むるには、このオプションを選びます。選択されたドライバは、ハードウェアに最適のもの |

ドライバの場所はプロジェクトのフォルダ(CODE/MCB2300/RL/USB/RTX\_CDC)です。

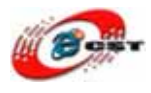

| 新しいハードウェアの検出ウィザー  | 5                                                                                                |
|-------------------|--------------------------------------------------------------------------------------------------|
| ソフトウェアをインストールしていま | す。お待ちください                                                                                        |
| MCB2300 USB V     | Com Port                                                                                         |
| Ď                 | ۵ 🏷                                                                                              |
|                   | < 戻る(B) 次へ(N) > キャンセル                                                                            |
|                   |                                                                                                  |
| 新しいハードウェアの検出ウィザー  | R                                                                                                |
| 新しいハードウェアの検出ウィザー  | 新しいハードウェアの検索ウィザードの完了<br>次のハードウェアのソフトウェアのインストールが完了しました:<br>MCB2300 USB VCom Port                  |
| 新しいハードウェアの検出ウィザー  | 新しいハードウェアの検索ウィザードの完了 次のハードウェアのソフトウェアのインストールが完了しました: MCB2300 USB VCom Port 院了]をクリックするとウィザードを閉じます。 |

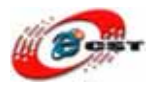

| 鳥 デバイス マネージャ                                                                                                    |                      |
|----------------------------------------------------------------------------------------------------|----------------------|
| ファイル(E) 操作(A) 表示(V) ヘルブ(H)                                                                                                    |                      |
|                                                                                                    |                      |
| DE ATA/ATAPI ⊐ントローラ<br>SCSI & RAID ⊐ントローラ<br>USB (Universal Serial Bus) ⊐ントローラ<br>$+ - \pi - \kappa$<br>$- = - \pi - \kappa$<br>$- = - \pi - \kappa$                                                                                                    |                      |
|                                                                                                    | ニつのハイパーター            |
| 🍓 test - ハイパーターミナル                                                                                                    | ニンジバーバ ノ<br>ミナルを囲きます |
| ファイル(E) 編集(E) 表示(V) 通信(C) 転送(T) ヘルブ(H)                                                                                                    | -つは LPC2388 の        |
|                                                                                                    | USB シリアルポー           |
|                                                                                                    | トを使います。もう            |
| 123456_                                                                                                    | 一つはテスト用のシ            |
| LPC2388 - ハイパーターミナル     LPC2388 - ハイパーターミナル     LPC238 - ハイ | リアルポートを使え            |
| ファイル(E) 編集(E) 表示(V) 通信(C) 転送(T) ヘルプ(H)                                                                                                    | ます。ボーレートは            |
| D 🛩 📨 💲 🗈 🎦 😭                                                                                                    | すべて 9600 ビット         |
|                                                                                                    | 秒です。                 |
| テストのシリアルポートで入力すると                                                                                                    |                      |

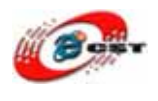

# 3.10 HID デバイス

### サンプル: CODE/MCB2300/RL/USB/RTX\_HID/Obj/HID.hex 説明: CODE/MCB2300/RL/USB/RTX\_HID/Abstract.txt

LPC2388 ボードは HID デバイスとして使えます。 サンプルを LPC2388 ボードに書き込ん だ後、LPC2388 ボードはパソコンを USB ケーブルで繋ぐと、LPC2388 ボードが HID デ バイスとして認識されます。

C:¥Keil¥ARM¥Utilities¥HID\_Client¥Release¥HIDClient.exe を実行すると、LPC2388 ボードの LED を制御できます。

| 🏫 HID Client 🛛 🗙                            |
|---------------------------------------------|
| Human Interface Device                      |
| Device: Keil MCB2300 HID                    |
| Inputs (Buttons)<br>7 6 5 4 3 2 1 0<br>0x00 |
| Outputs (LEDs)<br>7 6 5 4 3 2 1 0<br>0x14   |

# 3.11 USB オーディオ

サンプル: CODE/MCB2300/USBAudio/Obj/Audio.hex 説明: CODE/MCB2300/USBAudio/Abstract.txt

LPC2388 ボードは USB オーディオデバイスとして使えます。サンプルを LPC2388 ボード に書き込んだ後、LPC2388 ボードはパソコンを USB ケーブルで繋ぐと、LPC2388 ボード が USB オーディオデバイスとして認識されます。

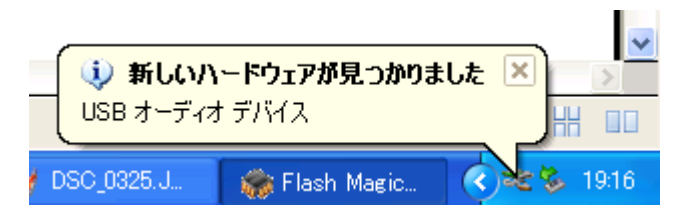

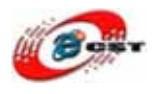

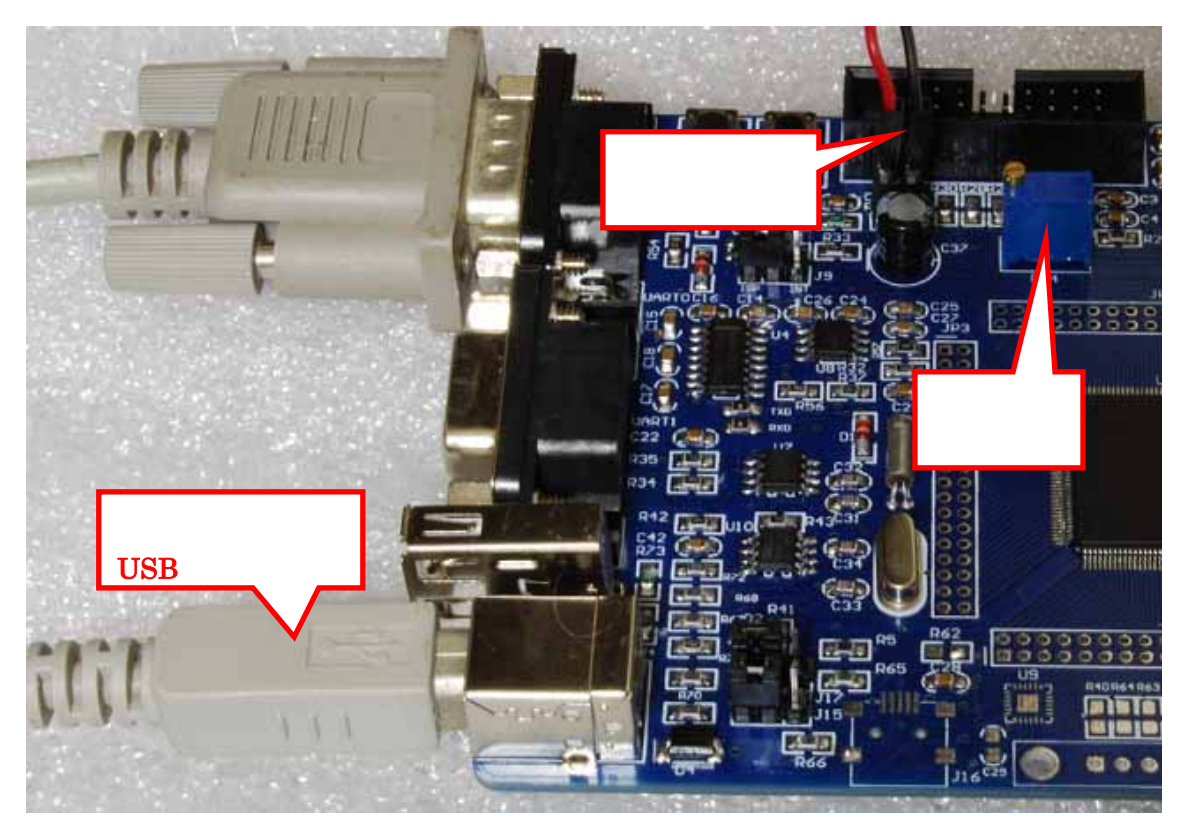

Windows である音声ファイルをプレイすると、LPC2388 ボードのスピーカーはこの音声を 放送します。聞いてみます。

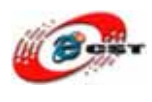

### 3.12 USB ホスト

サンプル:

CODE/ONCHIP-USB-Host-Trial-Jun 9, 2008/Project/Obj/UsbHost.hex 説明:

CODE/ONCHIP-USB-Host-Trial-Jun 9, 2008/Doc/OnChip Embedded USB Host User's Guide v1.0.pdf

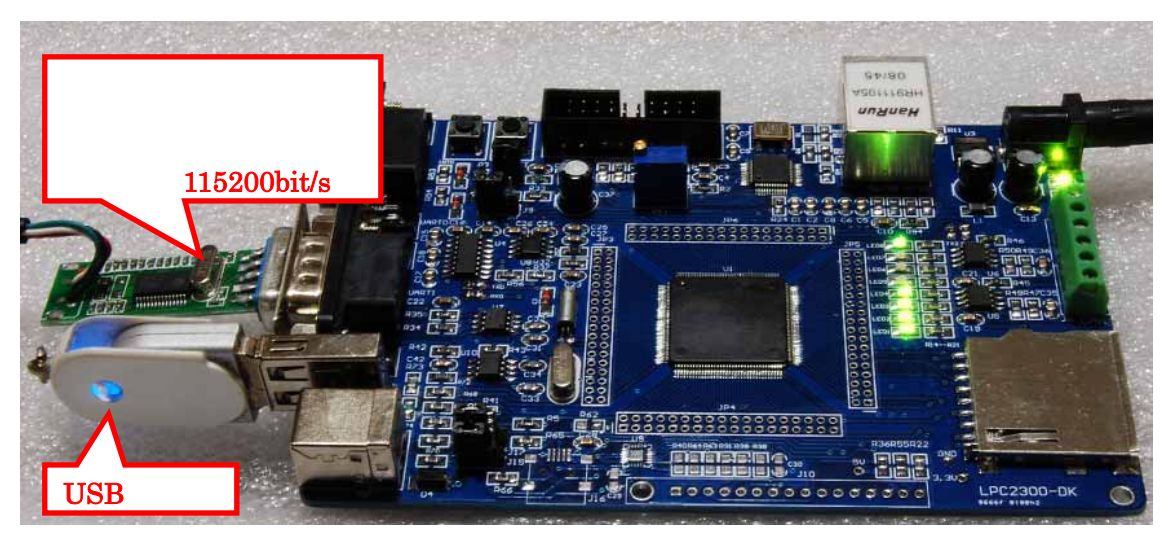

LPC2388の USB ホスト機能の体験

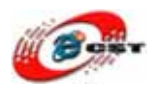

ホストパソコン側のハイパーターミナルの設定は:115200ビット/秒、フロー制御なし。ハ

イパーターミナルで表示された情報:

End of send dataUSB HOST Starting... **OHCI Applying Hardware Reset...** Presently no Tasks are running **OHCI Applying Software Reset... OHCI Enabling Interrupts...** : ONCHIP TECHNOLOGIES Manufacturer : OHCI ROOT HUB Product USB HOST Started. Port 2 : FULL Speed Device Connected. Manufacturer : Generic : Mass Storage Device Product MaxLUN:0 Initializing Mass Storage device... Disk Capacity: 1938 MB No. of Sectors :3970047 Sector Size : 512 Navigating from A:/... Long File Name Short File Name NIKON001.DSC File Type File Attributes Hidden Created 12:09:52PM 01/01/2008 Last accessed 01/01/2008 Modified 01/01/2008 12:09:52PM Starting cluster 2 FileSize(bytes) 512Long File Name Short File Name DCIM File Type Directory Attributor

| Auribules        |            |            |
|------------------|------------|------------|
| Created          | 01/01/2008 | 12:09:52PM |
| Last accessed    | 06/03/2009 |            |
| Modified         | 01/01/2008 | 12:09:52PM |
| Starting cluster | 3          |            |
| FileSize(bytes)  | 0          |            |
|                  |            |            |
| No more entries  |            |            |
|                  |            |            |

Navigation completed.

USB メモリを認識して、中のファイルもリストします。

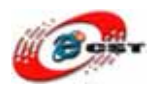

## 3.13 SD カードヘアクセス

サンプル: CODE/MCB2300/RL/FlashFS/SD\_File/Obj/SD\_File.hex 説明: CODE/MCB2300/RL/FlashFS/SD\_File/Abstract.txt

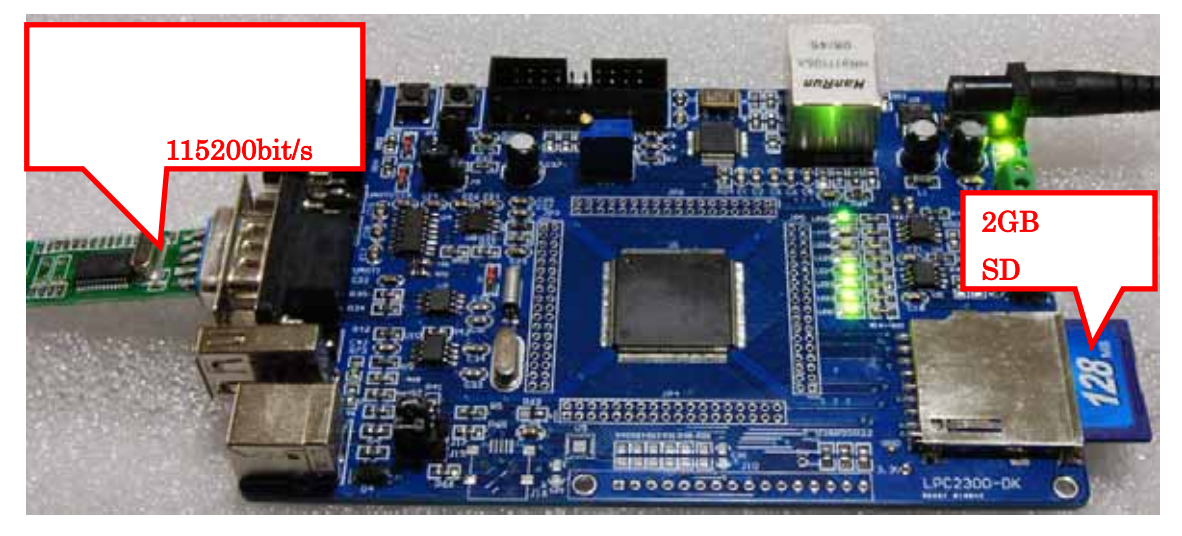

LPC2388の SD/MMC 機能の体験

ホストパソコン側のハイパーターミナルの設定は:115200 ビット/秒、フロー制御なし。ハ イパーターミナルで表示された情報:

| 🎨 LPC2388 - ハイパーターミナル                                   |   |
|---------------------------------------------------------|---|
| ファイル(E) 編集(E) 表示(V) 通信(C) 転送(T) ヘルブ(H)                  |   |
|                                                         |   |
| SDカードの<br>アクセスの<br>コマンド                                 | _ |
| SD/MMC Card File Manipulation examplecommand            |   |
| Cmd> _ コマンドを入力してください                                    |   |
| 接続 CUItab 目動復出 115200 8-N-1 CONCEL CONTO NUM イヤ エコ 2014 |   |

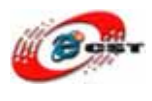

#### 3.14 LED 点灯

**サンプル: CODE/Keil/GPIO/Obj/fio\_release.hex 説明:なし** 初心者の為の LED を点灯するサンプルです。

### 3.15 割り込み

サンプル: CODE/Keil/EXTINT/Obj/extint\_release.hex 説明:なし

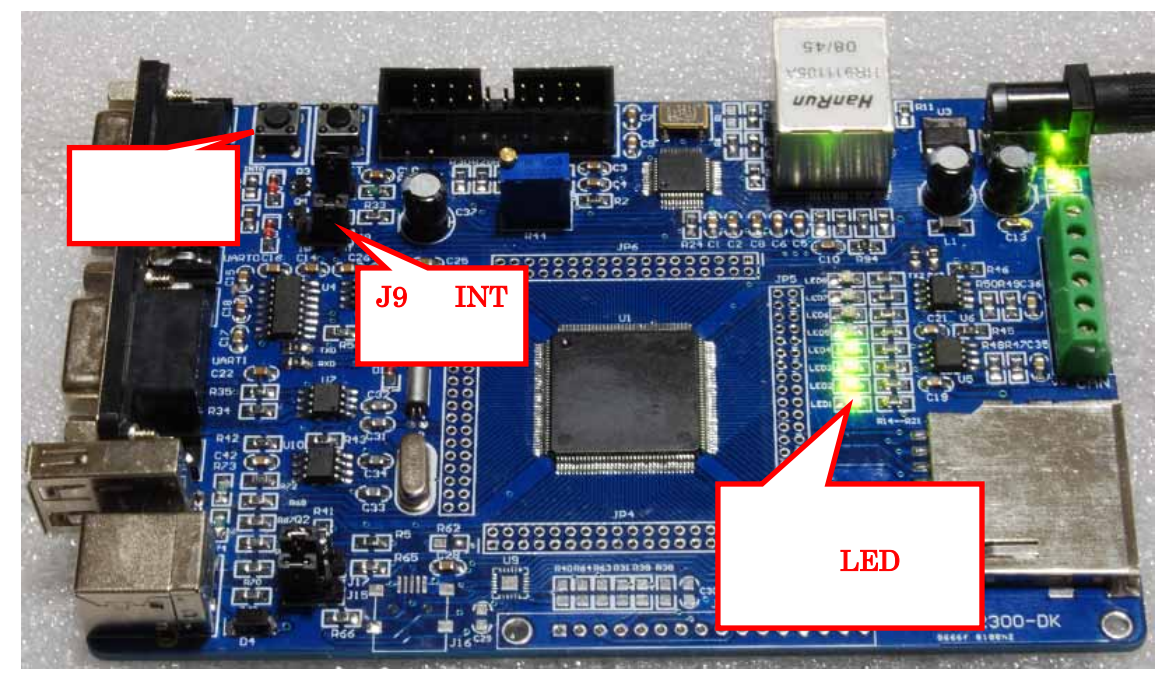

初心者の為の割り込みサンプルです。

## 3.16 タイマー

**サンプル**: CODE/Keil/Timer/Obj/timer\_release.hex **説明:なし** 初心者の為のタイマーサンプルです。

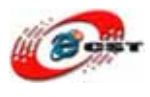

# 第四章 開発ツール KEIL のインストール

**MDK315B.exe** は開発ツール KEIL のデモ版です。 **rlarm313a.exe** は開発ツール KEIL のライブラリです。

# 4.1 KEIL のインストール

まず、MDK315B.exeをクリックして、KEIL3.15をインストールしてください。

| Setup RealView Microcontroller Development Kit V3.15b                                                                                  |                             |
|----------------------------------------------------------------------------------------------------|-----------------------------|
| Welcome to Keil IÉVision3<br>Release 11/2007                                                                                           | An ARM <sup>®</sup> Company |
| This SETUP program installs:                                                                                                    |                             |
| RealView Microcontroller Development Kit V3.15b                                                                                        |                             |
| This SETUP program may be used to update a previous product installation.<br>However, you should make a backup copy before proceeding. |                             |
| It is recommended that you exit all Windows programs before continuing with SETUP.                                                     |                             |
| Follow the instructions to complete the product installation.                                                                          |                             |
|                                                                                                    |                             |
| - Keil µVision3 Setup                                                                                                    |                             |
| << Back                                                                                                    | Next >> Cancel              |
|                                                                                                    |                             |

「Next」ボタンを押すと、英文のライセンスが出てきます。同意できる場合は、「I accept the terms of the license agreement」を選択して、「Next」ボタンを押します。

| icense Agreement                                                                                                    |                                                                                                    |                                                                                                    |                        |
|----------------------------------------------------------------------------------------------------|----------------------------------------------------------------------------------------------------|----------------------------------------------------------------------------------------------------|------------------------|
| Please read the following license agreement carefully.                                                                                                    |                                                                                                    | An                                                                                                    | ARM <sup>®</sup> Compa |
| To continue with SETUP, you must accept the terms of the Lic<br>check box below.                                                                                                    | ense Agreement. To acc                                                                                                 | ept the agreement, o                                                                                   | click the              |
|                                                                                                    |                                                                                                    |                                                                                                    |                        |
| End-User License Agreement for AF<br>Tools                                                                                                    | <b>XM Keil Softwa</b>                                                                                                  | re Developr                                                                                            | nent 🔷                 |
| End-User License Agreement for Af<br>Tools<br>THIS END USER LICENCE AGREEMENT ("LICENCE")<br>(EITHER A SINGLE INDIVIDUAL, OR SINGLE LEGAL<br>THE USE OF THE SOFTWARE ACCOMPANYING THIS<br>LICENSE THE SOFTWARE TO YOU ON CONDITION T<br>THIS LICENCE. BY CLICKING "I AGREE" OR BY INS | RM Keil Softwa<br>IS A LEGAL AGREEI<br>ENTITY) AND ARM L<br>LICENCE. ARM IS C<br>IHAT YOU ACCEPT A<br>TALLING OR OTHER | TE Develops<br>MENT BETWEEN M<br>IMITED ("ARM")<br>WILY WILLING TO<br>LL OF THE TERM<br>WISE USING OR  |                        |
| End-User License Agreement for Af<br>Tools<br>THIS END USER LICENCE AGREEMENT ("LICENCE")<br>(EITHER A SINGLE INDIVIDUAL, OR SINGLE LEGAL<br>THE USE OF THE SOFTWARE ACCOMPANYING THIS<br>LICENSE THE SOFTWARE TO YOU ON CONDITION T<br>THIS LICENCE. BY CLICKING "I AGREE" OR BY INS | RM Keil Softwa<br>IS A LEGAL AGREEI<br>ENTITY) AND ARM L<br>LICENCE. ARM IS C<br>IHAT YOU ACCEPT A<br>TALLING OR OTHER | TE Develops<br>MENT BETWEEN Y<br>IMITED ("ARM")<br>NULY WILLING TO<br>ILL OF THE TERM<br>WISE USING OR |                        |

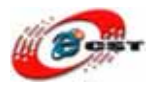

| SETUP will install µVision3 in the following folder.<br>To install to this folder, press 'Next'. To install to a different folder, press 'Browse' and select another folder.<br>Destination Folder<br>[C:\Keil<br>Keil u/Vision3 Setup                         | <b>fer Selection</b><br>Select the folder where SETUP will install files. |                                                             |
|----------------------------------------------------------------------------------------------------|---------------------------------------------------------------------------|-------------------------------------------------------------|
| SET OF Will install provisions in the following folder.         To install to this folder, press 'Next'. To install to a different folder, press 'Browse' and select another folder.         Destination Folder         [C:\Keil         Keil ut\/ision3.Setup | ETHD will install a Mising? in the following folder                       |                                                             |
| Destination Folder                                                                                                    | c install to this folder press 'Next'. To install to a                    | different folder, press 'Browse' and select another folder. |
| C:\Keil BIowse                                                                                                    | o motali to the foldor, prose month i o motali to a t                     | different folder, press promos and evices another relation  |
| Kel uV/sion3 Setun                                                                                                    | 5                                                                         |                                                             |
| Kell u.Vision2 Setun                                                                                                    | Destination Folder                                                        | Biowse                                                      |
| Kell u Vision? Setun                                                                                                    | Destination Folder                                                        | Biowse                                                      |
| Keil #Vision3 Setup                                                                                                    | Destination Folder                                                        | Browse                                                      |
|                                                                                                    | Destination Folder                                                        | Biowse                                                      |

インストール先フォルダを変更せず、そのまま進んでください。

| Customer Information<br>Please enter your inf | n<br>prmation.                                 |                         | KM <sup>®</sup> Company |
|-----------------------------------------------|------------------------------------------------|-------------------------|-------------------------|
| Please enter your nan                         | e, the name of the company for whom you work a | nd your E-mail address. |                         |
| First Name:                                   | csun                                           |                         |                         |
| Last Name:                                    | up                                             |                         |                         |
| Company Name:                                 | csun                                           |                         |                         |
| E-mail:                                       | info@csun.co.jp                                |                         |                         |

使用者の名前と所属会社名を入力するダイアログが表示されます。名前は半角のアルファ ベットで入力しましょう。

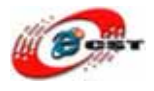

| Setup RealView Microcontroller Development Kit             | v3.15b 🛛                    |
|------------------------------------------------------------|-----------------------------|
| Setup Status                                               | An ARM <sup>®</sup> Company |
| $\mu$ Vision Setup is performing the requested operations. |                             |
| Install Files                                              |                             |
| Installing STR71x.s.                                       |                             |
|                                                            | j                           |
| — Keil µVision3 Setup                                      | K Next >> Cancel            |

インストール中の画面です。

| Keil IÉVision3 Setup completed                                                                                                    |                  | ompany |
|----------------------------------------------------------------------------------------------------|------------------|--------|
| µVision Setup has performed all requested operatio                                                                                                    | is successfully. |        |
| E Chaus Dalaara Natar                                                                                                    |                  |        |
| IV Show Release Notes.                                                                                                    |                  |        |
| ✓ Show Helease Notes.                                                                                                    |                  |        |
|                                                                                                    |                  |        |
| <ul> <li>Show Release Notes.</li> <li>Add example projects to the recently used project</li> <li>Precelect Example Projects for</li> </ul>                             | list.            |        |
| <ul> <li>Show Release Notes.</li> <li>Add example projects to the recently used project</li> <li>Preselect Example Projects for</li> <li>Simulated Hardware</li> </ul> | list.            |        |
| <ul> <li>Add example projects to the recently used project</li> <li>Preselect Example Projects for</li> <li>Simulated Hardware</li> </ul>                              | list.            |        |
| Show Helease Notes.      Add example projects to the recently used project     Preselect Example Projects for     Simulated Hardware      Keil utVision3 Setup         | list.            |        |

最後に「Finish」をクリックすると、ウィザードが閉じてインストールが終了します。

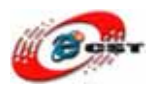

# 4.2 ライプラリのインストール

rlarm313a.exe をクリックして、KEILのライブラリをインストールしてください。

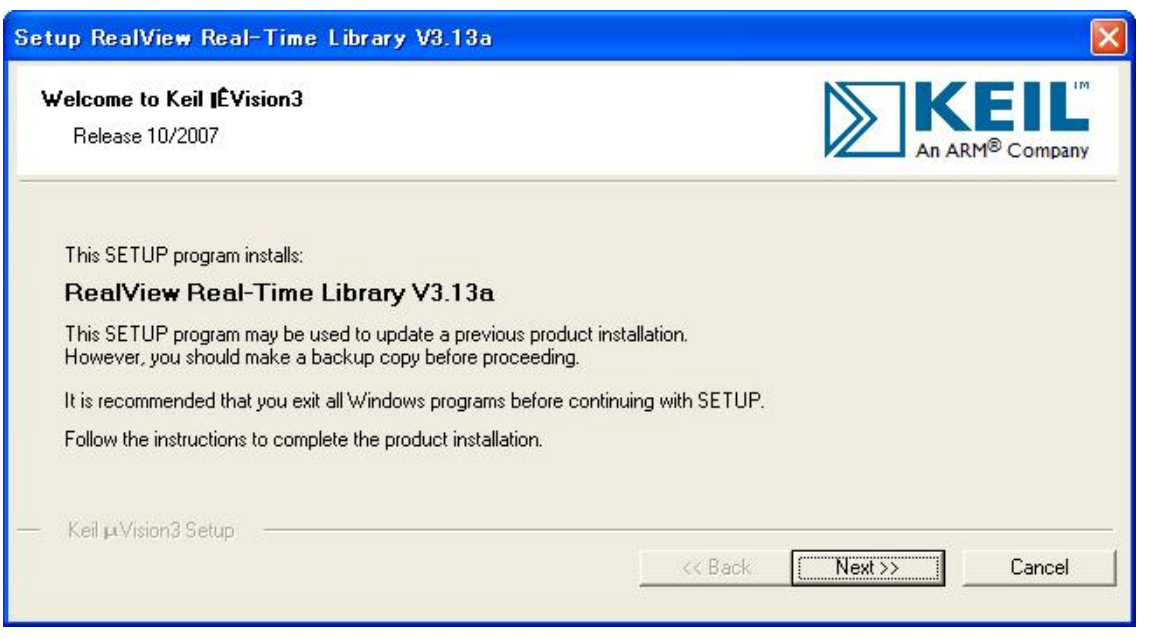

「Next」ボタンを押すと、英文のライセンスが出てきます。同意できる場合は、「I accept the terms of the license agreement」を選択して、「Next」ボタンを押します。

| To continue with SETUP, you must accept the terms of the License Agreement. To accept the agreement, click the check box below.  End-User License Agreement for ARM Keil Software Development Tools  THIS END USER LICENCE AGREEMENT ("LICENCE") IS A LEGAL AGREEMENT BETWEEN YOU (EITHER A SINGLE INDIVIDUAL, OR SINGLE LEGAL ENTITY) AND ARM LIMITED ("ARM") FOR THE USE OF THE SOFTWARE ACCOMPANYING THIS LICENCE. ARM IS ONLY WILLING TO LICENSE THE SOFTWARE TO YOU ON CONDITION THAT YOU ACCEPT ALL OF THE TERMS IN THIS LICENCE. BY CLICKING "I AGREE" OR BY INSTALLING OR OTHERWISE USING OR  I agree to all the terms of the preceding License Agreement | Please read the following license agreement carefully.                                                                                                    |                                                                                                    |   |
|----------------------------------------------------------------------------------------------------|----------------------------------------------------------------------------------------------------|----------------------------------------------------------------------------------------------------|---|
| THIS END USER LICENCE AGREEMENT ("LICENCE") IS A LEGAL AGREEMENT BETWEEN YOU<br>(EITHER A SINGLE INDIVIDUAL, OR SINGLE LEGAL ENTITY) AND ARM LIMITED ("ARM") FOR<br>THE USE OF THE SOFTWARE ACCOMPANYING THIS LICENCE. ARM IS ONLY WILLING TO<br>LICENSE THE SOFTWARE TO YOU ON CONDITION THAT YOU ACCEPT ALL OF THE TERMS IN<br>THIS LICENCE. BY CLICKING "I AGREE" OR BY INSTALLING OR OTHERWISE USING OR                                                                                                    | To continue with SETUP, you must accept the terms of the Lic<br>check box below.                                                                                                    | cense Agreement. To accept the agreement, click the                                                                                                    | ~ |
| THIS END USER LICENCE AGREEMENT ("LICENCE") IS A LEGAL AGREEMENT BETWEEN YOU<br>(EITHER A SINGLE INDIVIDUAL, OR SINGLE LEGAL ENTITY) AND ARM LIMITED ("ARM") FOR<br>THE USE OF THE SOFTWARE ACCOMPANYING THIS LICENCE. ARM IS ONLY WILLING TO<br>LICENSE THE SOFTWARE TO YOU ON CONDITION THAT YOU ACCEPT ALL OF THE TERMS IN<br>THIS LICENCE. BY CLICKING "I AGREE" OR BY INSTALLING OR OTHERWISE USING OR                                                                                                    | End-User License Agreement for A<br>Tools                                                                                                    | KM Keil Software Development =<br>s                                                                                                    |   |
| I agree to all the terms of the preceding License Agreement                                                                                                    | THIS END USER LICENCE AGREEMENT ("LICENCE"<br>(EITHER A SINGLE INDIVIDUAL, OR SINGLE LEGA)<br>THE USE OF THE SOFTWARE ACCOMPANYING THIS<br>LICENSE THE SOFTWARE TO YOU ON CONDITION<br>THIS LICENCE. BY CLICKING "I AGREE" OR BY IN | ") IS A LEGAL AGREEMENT BETWEEN YOU<br>L ENTITY) AND ARM LIMITED ("ARM") FOR<br>S LICENCE. ARM IS ONLY WILLING TO<br>THAT YOU ACCEPT ALL OF THE TERMS IN<br>ISTALLING OR OTHERWISE USING OR | ~ |
|                                                                                                    |                                                                                                    | nt                                                                                                    |   |

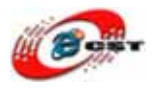

| tup RealView Real-Time Library V3.13a                                 |                                                     |
|-----------------------------------------------------------------------|-----------------------------------------------------|
| Folder Selection<br>Select the folder where SETUP will install files. |                                                     |
| SETUP will install $\mu\text{Vision3}$ in the following folder.       |                                                     |
| To install to this folder, press 'Next'. To install to a different    | t folder, press 'Browse' and select another folder. |
|                                                                       |                                                     |
| Destination Folder                                                    |                                                     |
| Destination Folder                                                    | Biowse                                              |
| Destination Folder                                                    | Biowse                                              |
| Destination Folder                                                    | BIowse                                              |
| C:\Keil                                                               | Biowse                                              |

インストール先フォルダを変更せず、そのまま進んでください。

| Customer Informatio<br>Please enter your in | n<br>formation.                            |                         | An ARM® Compan |
|---------------------------------------------|--------------------------------------------|-------------------------|----------------|
| Please enter your nar                       | ne, the name of the company for whom you v | vork and your E-mail ac | ddress.        |
| First Name:                                 | csun                                       |                         |                |
| Last Name:                                  | up                                         |                         |                |
| Company Name:                               | csun                                       |                         |                |
| E-mail:                                     | info@csun.co.jp                            |                         |                |

使用者の名前と所属会社名をを変更せず、そのまま進んでください。

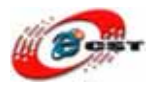

| Setup RealView Real-Time Library V3.13a                            |         |         |        |
|--------------------------------------------------------------------|---------|---------|--------|
| Setup Status                                                       |         | An      |        |
| $\mathbf \mu$ Vision Setup is performing the requested operations. |         |         |        |
| Install Files                                                      |         |         |        |
| Installing Net Debug.c.                                            |         |         |        |
|                                                                    |         |         |        |
| — Keil µVision3 Setup —                                            | << Back | Next >> | Cancel |

インストール中の画面です。

| Setup RealView Real-Time Library V3.13a                            |      |        | X                       |
|--------------------------------------------------------------------|------|--------|-------------------------|
| Keil IÉVision3 Setup completed                                     |      |        | RM <sup>®</sup> Company |
| µVision Setup has performed all requested operations successfully. |      |        |                         |
| ✓ Show Release Notes.                                              |      |        |                         |
|                                                                    |      |        |                         |
|                                                                    |      |        |                         |
|                                                                    |      |        |                         |
| — Keil µVision3 Setup —                                            |      |        |                         |
|                                                                    | Kack | Finish | Cancel                  |

最後に「Finish」をクリックすると、ウィザードが閉じてインストールが終了します。

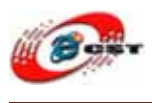

# 4.3 ライセンス

パソコンのメニュー:**スタート →すべてのプログラム →Keil uVision3** を選択して、Keil を開きます。

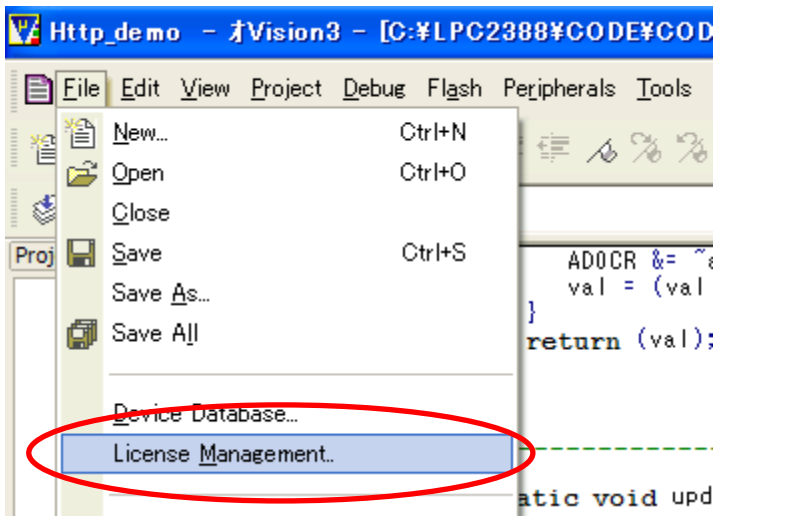

Keil のメニュー「File」→「License Management」を選択してください。

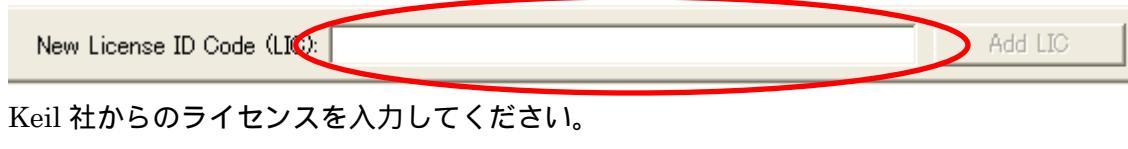

Keil社の日本代理店は<u>http://axe-inc.co.jp/</u>

# 4.4 既存のプロジェクトから

プロジェクトファイル CODE/MCB2300/RL/TCPnet/Http\_demo/Http\_demo.Uv2 をダブ ルクリックして、開きます。

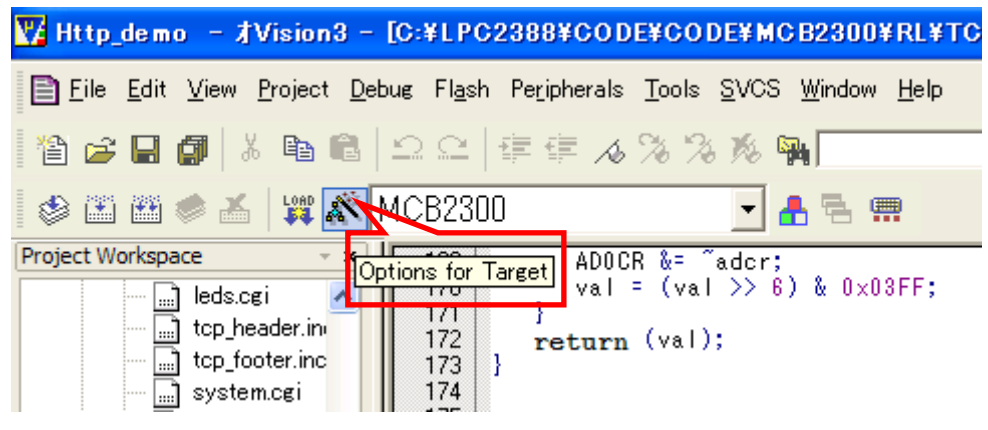

ツールバーの「Options for Target」を押します。

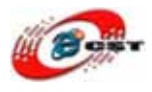

| Options for Target 'MCB2300'     |                         |          |          |                        |                 |                     |             |
|----------------------------------|-------------------------|----------|----------|------------------------|-----------------|---------------------|-------------|
| Device Target Output Listing     | User C/C++As            | m  Linke | r Debug  | Utilities              |                 |                     |             |
| NXP (founded by Philips) LPC2378 |                         |          | 0        |                        |                 |                     |             |
|                                  | <u>X</u> tal (MHz): 120 |          |          | e Generati<br>humb-Mod | on ————         | <b>▼</b>            |             |
| Operating system: None           | ,                       | -        |          | Use Cros               | s-Module Optimi | <br>ization         |             |
|                                  |                         |          | V        | Use Micr               | oLIB            | 🔲 Big End           | ian         |
|                                  |                         |          |          |                        |                 |                     |             |
|                                  |                         |          |          |                        |                 |                     |             |
| Read/Only Memory Areas           | Size                    | Ctantur  | - Read/W | rite Memoi             | ry Areas        | C:                  | N In Tar 14 |
| default off-chip Start           |                         | Startup  |          | on-chip                | otart           | 3128                |             |
|                                  |                         | 0        |          | RAM1:                  |                 | <u> </u>            |             |
| ROM2:                            | _                       | 0        |          | RAM2:                  |                 |                     |             |
| ROM3:                            |                         | 0        |          | RAM3:                  |                 |                     |             |
| on-chip                          | 0~80000                 | 6        | _        | on-chip                | 0~4000000       | 0~8000              |             |
|                                  |                         |          |          | IRAMI:                 | 075500000       | 0-4000              |             |
|                                  | 1                       | 0        |          | IRAM2:                 |                 | J <sup>0X4000</sup> | <b>₩</b>    |
|                                  |                         | -        |          |                        | 1               |                     |             |
|                                  | ОК                      | ×+       | シセル      | Defaul                 | ts              | _                   | ヘルプ         |

| Options for Target 'MCB2300'                                                                      | X                   |
|---------------------------------------------------------------------------------------------------|---------------------|
| Device Target Output Listing User   C/C++   Asm   Linker   Debug   Utilities                      |                     |
| Select Folder for Objects Name of Executable: Http_demo                                           |                     |
| © Create Executable: .¥Obj¥Http_demo<br>✓ Debug Information  UTください                               | 🦳 Create Batch File |
| Create HEX File If Browse Information Create Library: .¥Obj¥Http_demo.LIB HEX ファイルの生成を チェックしてください |                     |
| 設定完了すると、「OI<br>ボタンを押します。                                                                          | ۲.                  |
| OK キャンセル Defaults                                                                                 | ヘルプ                 |

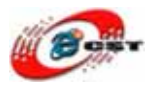

| 🌄 Http_demo 🕒 才Vision3 —                           | [C:¥LPC2388¥CODE¥CODE¥MCB23004                                                   |
|----------------------------------------------------|----------------------------------------------------------------------------------|
| Eile Edit <u>V</u> iew <u>P</u> roject <u>D</u> eb | ug Fl <u>a</u> sh Pe <u>r</u> ipherals <u>T</u> ools <u>S</u> VCS <u>W</u> indow |
| 웥 🚅 🖬 🎒 🐰 🖻 🛍                                      | 으 요   停 停 🦽 % % % % 🐃                                                            |
| 🍪 🕮 🜉 💉 🛛 🗱 🚿 🛚                                    | 1CB2300 💽 🛃 🖷 🦷                                                                  |
| Project V /or Rebuild all target files             | 169 ADOCR &= ~adcr;<br>170 val = (val >> 6) & 0x0:                               |
| tcp_header.in<br>tcp_footer.inc                    | 171 }<br>172 return (val);<br>173 }                                              |
| system.cgi                                         |                                                                                  |

ツールバーの「Rebuild all target files」を押すと、ビルドが開始します。ビルドが成功したら、プロジェクトの Obj/フォルダで Http\_demo.hex ファイルを生成させます。この HEX ファイルを LPC2388 ボードに書き込んでください。

# 4.5 既存のプロジェクトを直す

自分のアプリケーションはサンプルから直すことができます。

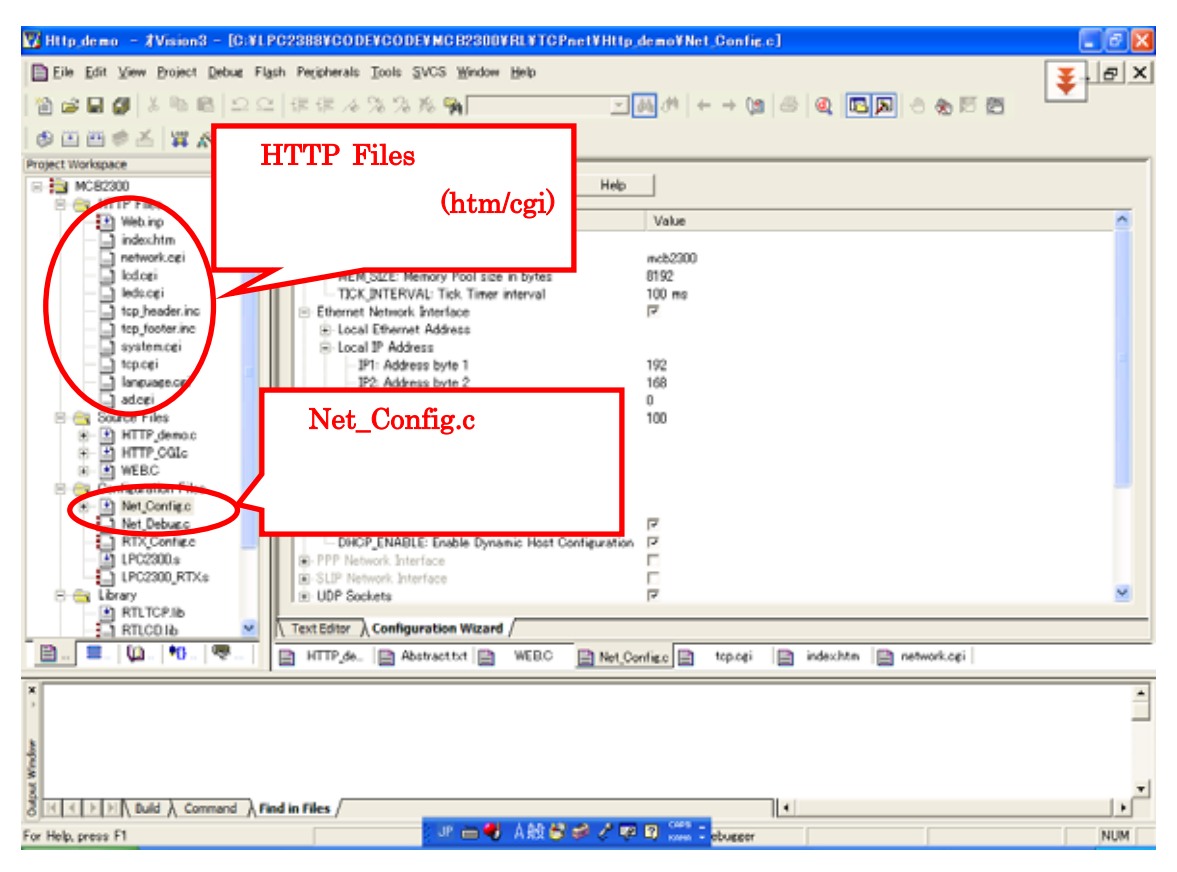

「Net\_Config.c」をダブルクリックすると、Net\_Config.cの編集画面が出てきます。

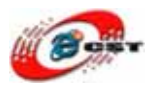

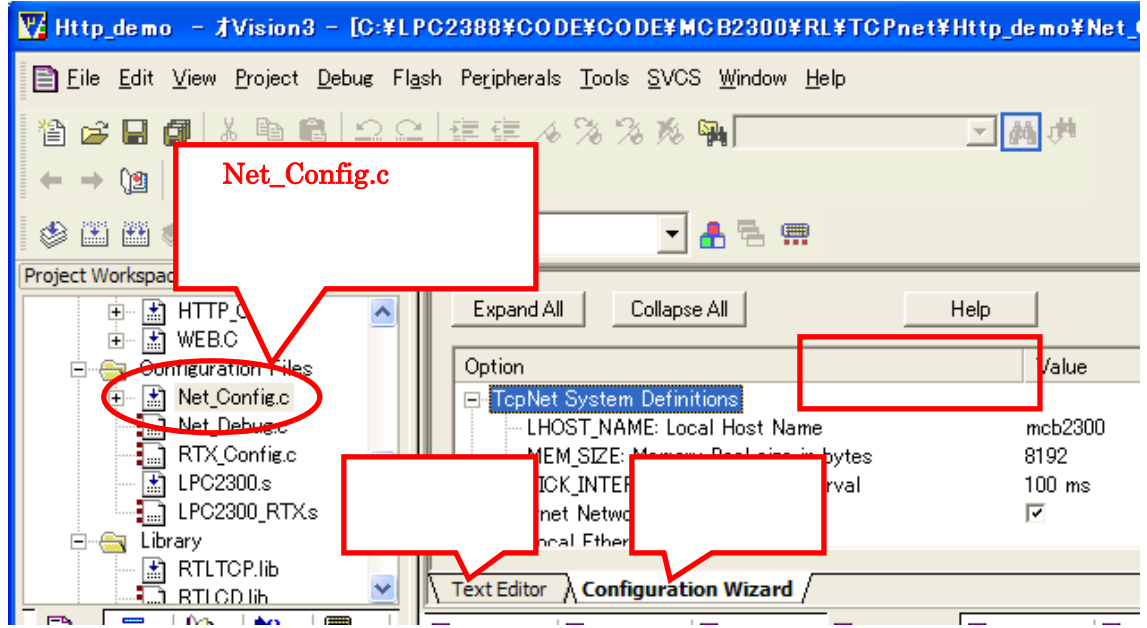

自分のネットワークの環境によって、Net\_Config.c を編集できます。直接テキストを直す より、コンフィグツールで直すことがやさしいです。

ホームページとスクリプトの説明はC:¥Keil¥ARM¥Hlp¥rlarm.chmを参照してください。

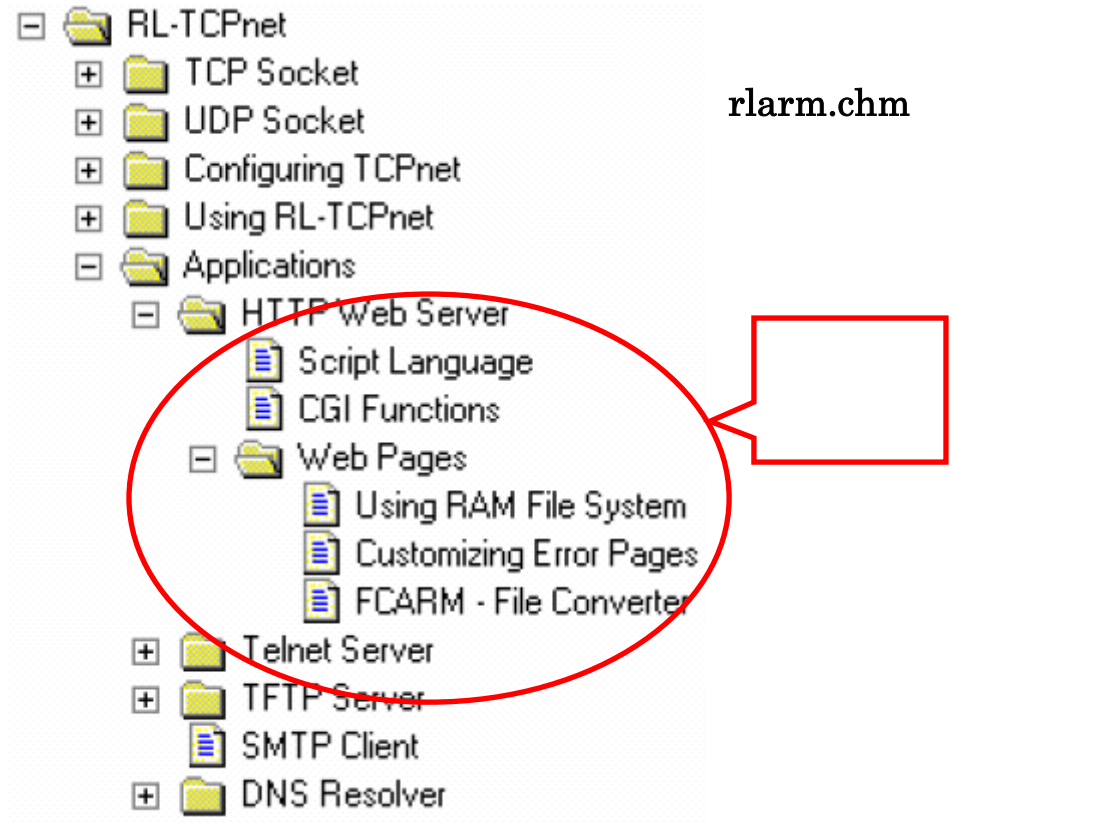